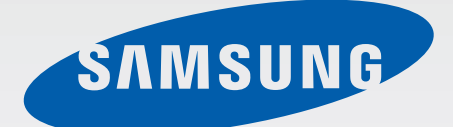

## SM-G130H/DS SM-G130H

# Руководство пользователя

Russian. 07/2014. Rev.1.0

www.samsung.com

## Содержание

#### Прочтите перед использованием

#### Начало работы

- 7 Комплект поставки
- 8 Внешний вид устройства
- 10 Использование SIM- или USIM-карты и аккумулятора
- 17 Использование карты памяти
- 19 Включение и выключение устройства
- 20 Блокировка и разблокировка экрана

#### Основные сведения об устройстве

- 21 Сенсорный экран
- 24 Внешний вид главного экрана
- 27 Панель уведомлений
- 28 Запуск приложений
- 29 Установка и удаление приложений
- 31 Ввод текста
- 33 Снимок экрана
- 33 Мои файлы
- 34 Просмотр справочной информации

#### Подключение к сети

- 35 Мобильные данные
- 35 Wi-Fi
- 37 Модем и мобильная точка доступа
- 39 Интернет

#### Персонализация

- 41 Управление главным экраном и экраном приложений
- 43 Установка обоев и мелодий вызова
- 44 Изменение способа блокировки экрана
- 46 Передача данных со старого устройства
- 46 Настройка учетных записей

#### Телефон

- 47 Выполнение вызовов
- 50 Входящие вызовы
- 51 Возможности во время вызовов

#### Контакты

- 52 Добавление контактов
- 53 Управление контактами

## Сообщения и электронная почта

- 55 Сообщ.
- 58 E-mail

#### Камера

- 60 Основные функции съемки
- 61 Режимы съемки
- 62 Настройки камеры

#### Галерея

64 Просмотр фото и видео

#### Мультимедиа

66 Видео

#### Полезные приложения и функции

- 67 S Planner
- 69 Калькулятор
- 70 ChatON
- 71 Часы
- 73 Загрузки
- 73 Games
- 74 Заметки
- 75 Радио
- 77 Диктофон
- 78 Приложения Google

## Подключение к другим устройствам

- 81 Bluetooth
- 83 Wi-Fi Direct
- 85 Мобильная печать

### Управление устройством и данными

- 86 Обновление ПО устройства
- 87 Обмен файлами между устройством и компьютером
- 88 Резервное копирование и восстановление данных
- 89 Сброс настроек устройства

#### Настройки

- 90 О меню настроек
- 90 Сеть
- 94 Устройство
- 98 Личное
- 102 Учетные записи
- 102 Система

#### Специальные возможности

- 104 О специальных возможностях
- 104 Установка ярлыка меню специальных возможностей
- 105 Голосовая обратная связь (TalkBack)
- 115 Изменение размера шрифта
- 115 Увеличение экрана
- 115 Выключение всех звуков
- 116 Моно звук
- 116 Настройка задержки при нажатии и удержании
- 116 Контроль взаимодействия
- 117 Автоповорот экрана
- 117 Тайм-аут экрана
- 117 Ответ на вызовы и их окончание
- 118 Другие полезные функции

#### Устранение неполадок

## Прочтите перед использованием

Пожалуйста, в целях правильного и безопасного использования устройства, прежде чем приступать к работе с ним, изучите это руководство.

- Приведенные ниже описания основаны на настройках устройства по умолчанию.
- Приведенные сведения могут частично не соответствовать функциям данного устройства. Это зависит от региона, программного обеспечения или поставщика услуг.
- Содержимое (высококачественное содержимое) с высоким потреблением ресурсов ЦП и ОЗУ влияет на общую производительность устройства. Приложения, использующие такое содержимое, могут работать некорректно в зависимости от характеристик устройства и среды, в которой оно используется.
- Компания Samsung не несет ответственности за нарушения быстродействия, вызванные приложениями, выпущенными не компанией Samsung.
- Компания Samsung не несет ответственности за нарушения быстродействия или совместимости, возникшие вследствие редактирования настроек реестра или внесения изменений в операционную систему. Попытки изменить настройки операционной системы могут привести к перебоям в работе устройства или приложений.
- ПО, звуковые файлы, обои, изображения и прочее содержимое, предустановленное на этом устройстве, лицензированы для ограниченного использования. Копирование и использование этих материалов в коммерческих или иных целях является нарушением авторского права. Пользователи несут полную ответственность за незаконное использование мультимедийного содержимого.
- За использование услуг по передаче данных, таких как обмен сообщениями, загрузка и отправка файлов, автосинхронизация или службы определения местонахождения, может взиматься дополнительная плата, размер которой зависит от условий текущего тарифного плана. Для передачи большого количества данных рекомендуется использовать функцию Wi-Fi.
- Предустановленные на устройстве приложения подлежат обновлению, в дальнейшем их поддержка может быть прекращена без предварительного уведомления. В случае возникновения вопросов относительно предустановленных приложений обратитесь в сервисный центр Samsung. По вопросам, касающимся установленных вами приложений, обращайтесь к вашему поставщику услуг.
- Изменение операционной системы устройства и установка ПО из неофициальных источников могут вызвать сбои в работе устройства и повреждение или утерю данных. Такие действия являются нарушением условий лицензионного соглашения Samsung и ведут к прекращению действия гарантии.
- Поддерживаемые функции могут различаться или называться по-другому в зависимости от модели устройства: с одной или двумя SIM-картами.

#### Обозначения, используемые в данном руководстве

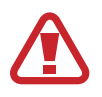

**Предостережение** — ситуации, которые могут привести к получению травмы вами или кем-либо из окружающих.

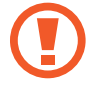

**Внимание** — ситуации, которые могут привести к повреждению устройства или другого оборудования.

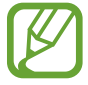

Примечание — примечания, советы или дополнительные сведения.

## Начало работы

### Комплект поставки

В комплект поставки входят следующие компоненты:

- Устройство
- Аккумулятор
- Краткое руководство

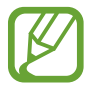

- Комплект поставки и набор доступных аксессуаров могут различаться в разных регионах и определяются поставщиком услуг.
- Поставляемые аксессуары предназначены исключительно для данного устройства и могут быть несовместимы с другими устройствами.
- Внешний вид изделий и технические характеристики могут быть изменены без предварительного уведомления.
- Дополнительные аксессуары можно приобрести у местных дилеров компании Samsung. Перед покупкой убедитесь, что они совместимы с вашим устройством.
- Доступность любых аксессуаров целиком и полностью зависит от производителя. Дополнительные сведения о доступных аксессуарах см. на веб-сайте Samsung.

## Внешний вид устройства

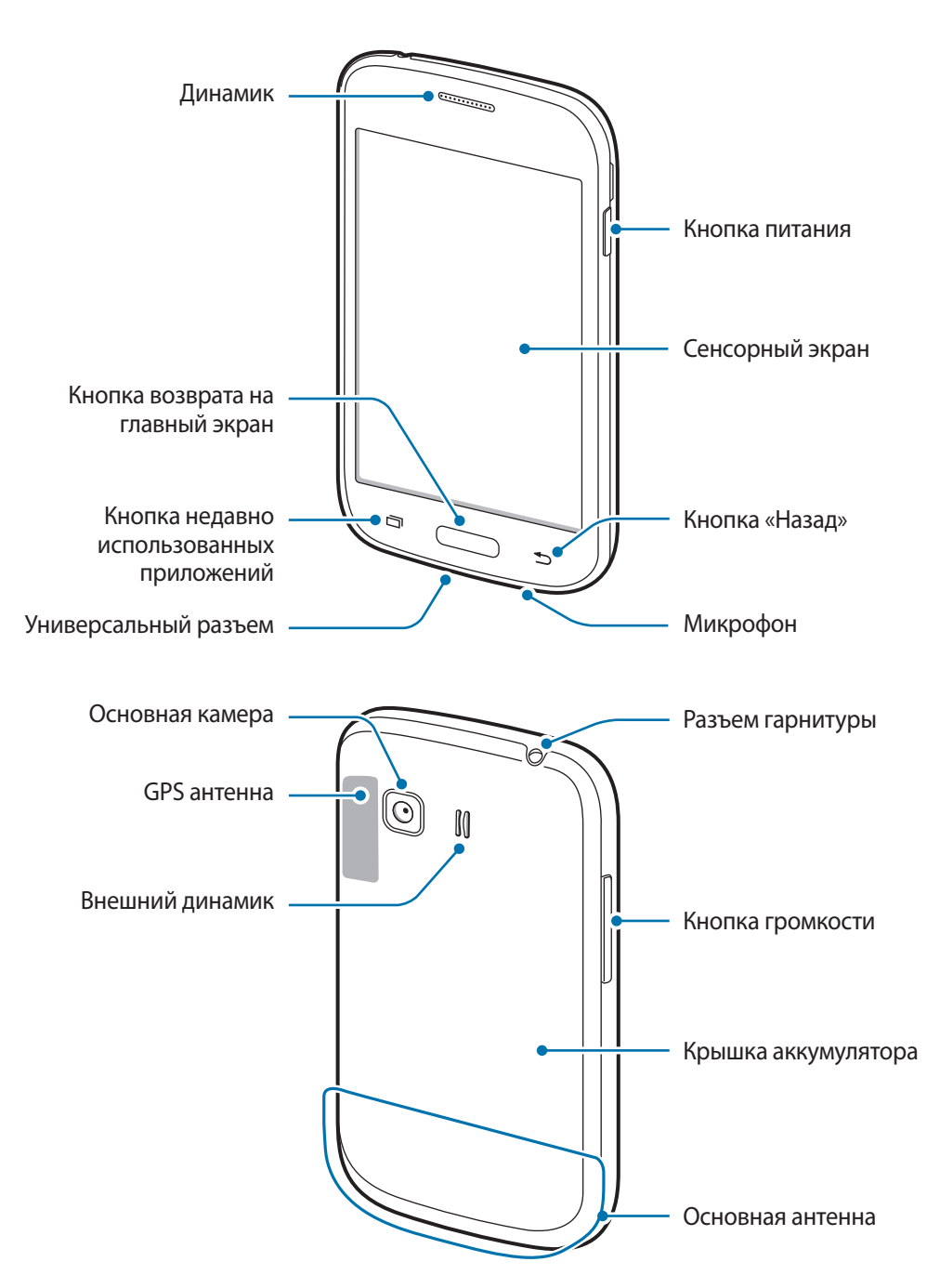

- Не прикасайтесь к антенне и не закрывайте ее руками или какими-либо предметами. Это может вызвать ухудшение сигнала соединения или разрядку аккумулятора.
  - Не рекомендуется использовать защитную пленку. Это может вызвать сбои в работе датчиков.
  - Не допускайте попадания жидкости на сенсорный экран. Повышенная влажность и попадание жидкости могут стать причиной неправильной работы сенсорного экрана.

#### Кнопки

| Кнопка |                                         | Функция                                                                                                 |
|--------|-----------------------------------------|----------------------------------------------------------------------------------------------------|
|        | Питание                                 | <ul> <li>Нажмите и удерживайте, чтобы включить или выключить<br/>устройство.</li> </ul>                 |
|        |                                         | • Нажмите, чтобы включить или заблокировать экран.                                                      |
|        | Недавно<br>использованные<br>приложения | <ul> <li>Коснитесь, чтобы открыть список недавно использованных<br/>приложений.</li> </ul>              |
|        |                                         | <ul> <li>Нажмите и удерживайте, чтобы вызвать на текущий экран<br/>дополнительные параметры.</li> </ul> |
|        | Главный экран                           | • Нажмите, чтобы включить заблокированный экран.                                                        |
|        |                                         | • Нажмите для возврата на главный экран.                                                                |
|        |                                         | • Нажмите и удерживайте для запуска приложения Google.                                                  |
| 5      | Назад                                   | • Коснитесь для возврата на предыдущий экран.                                                           |
|        | Громкость                               | • Нажмите для регулировки громкости звуков устройства.                                                  |

## Использование SIM- или USIM-карты и аккумулятора

#### Установка SIM- или USIM-карты и аккумулятора

Вставьте SIM- или USIM-карту, полученную у поставщика услуг мобильной связи, и прилагаемый аккумулятор.

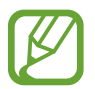

С устройством работают только карты стандарта micro-SIM.

Снимите крышку аккумулятора.

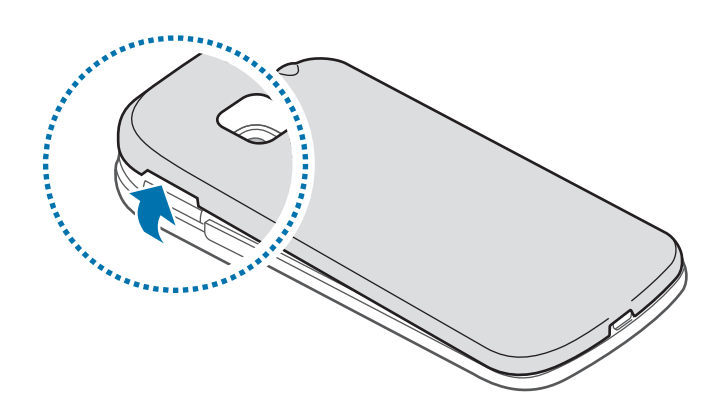

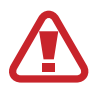

Соблюдайте осторожность, чтобы не поранить ногти на руках при снятии крышки аккумулятора.

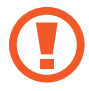

Не изгибайте и не перекручивайте крышку аккумулятора. Это может повредить ее.

2 ► Модели с двумя SIM-картами: вставьте SIM- или USIM-карту в устройство золотистыми контактами вниз.

Вставьте основную SIM- или USIM-карту в генздо SIM 1 (1), а дополнительную SIM- или USIM-карту — в гнездо SIM 2 (2).

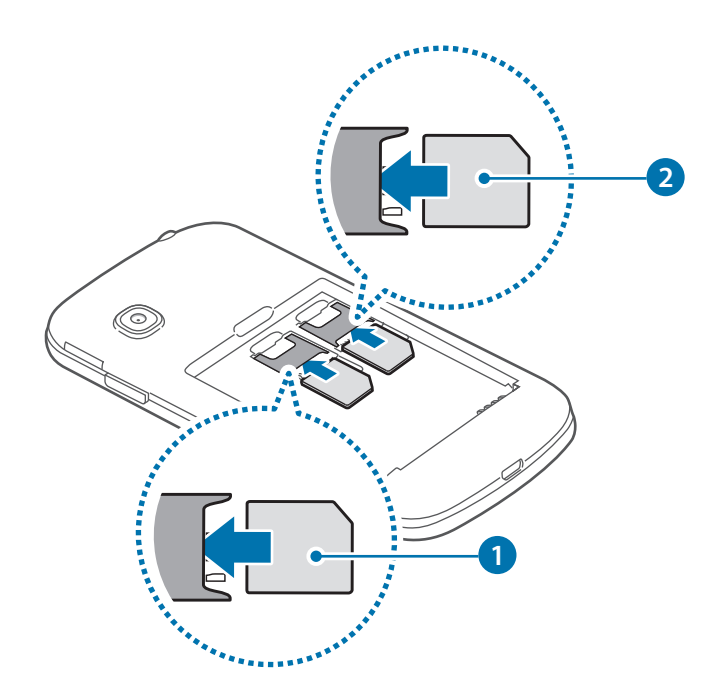

• Модели с одной SIM-картой: вставьте SIM- или USIM-карту в устройство золотистыми контактами вниз.

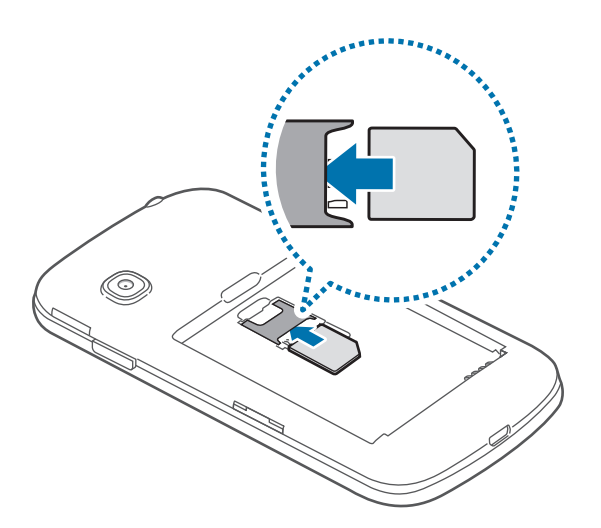

- Не вставляйте карту памяти в разъем для SIM-карты. Если карта памяти была по ошибке вставлена в разъем для SIM-карты, то для ее извлечения из устройства обратитесь в сервисный центр Samsung.
- Не теряйте и не позволяйте другим использовать вашу SIM- или USIM-карту. Компания Samsung не несет ответственности за повреждения или неудобства, вызванные утерей или кражей карты.

### 3 Установите аккумулятор.

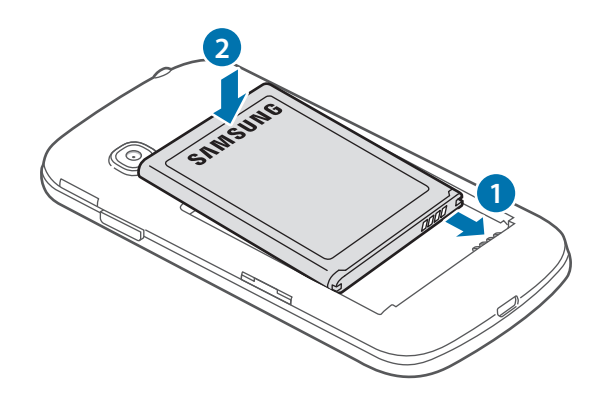

4 Установите крышку аккумулятора на место.

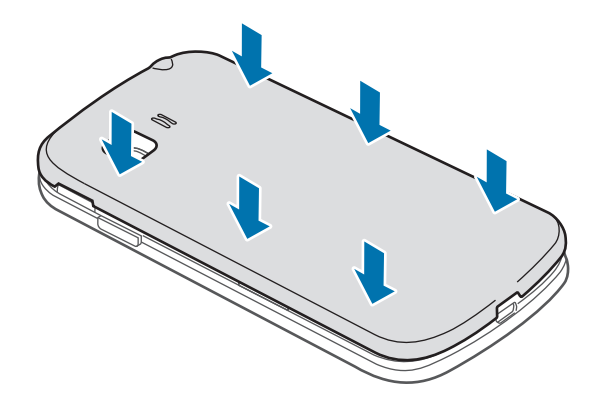

#### Извлечение SIM- или USIM-карты и аккумулятора

- 1 Снимите крышку аккумулятора.
- 2 Извлеките аккумулятор.

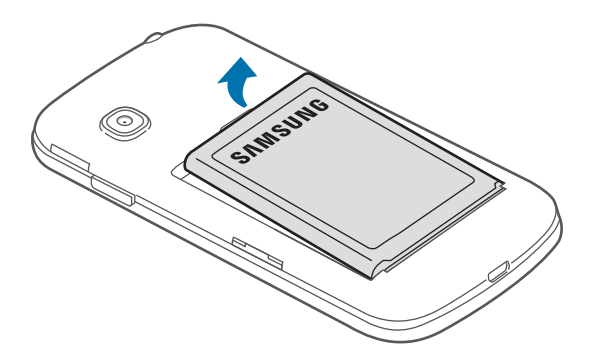

3 ► Модели с двумя SIM-картами: извлеките SIM- или USIM-карту.

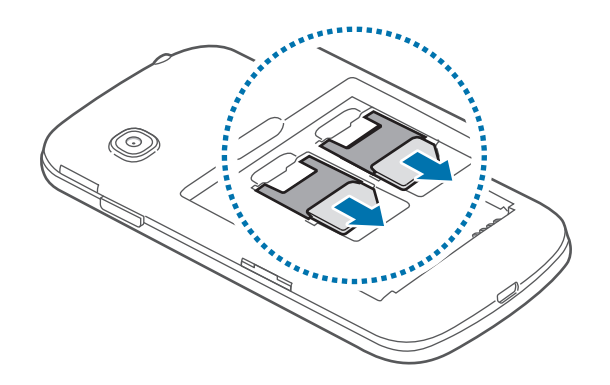

▶ Модели с одной SIM-картой: извлеките SIM- или USIM-карту.

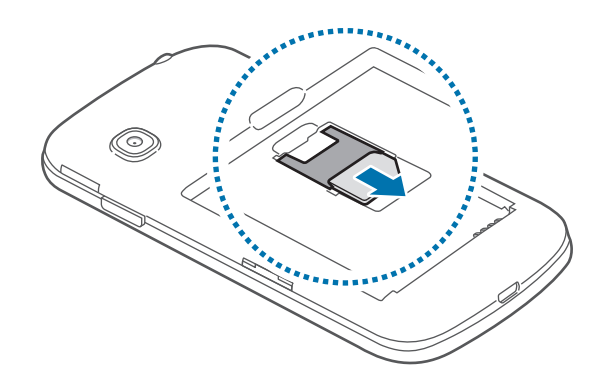

#### Использование двух SIM- или USIM-карт (модели с двумя SIMкартами)

Установка двух SIM- или USIM-карт позволяет использовать два номера телефона или поставщика услуг с помощью одного устройства.

#### Активация карты SIM или USIM

На главном экране коснитесь значка **Ш** → **Настройки** → **Диспетчер SIM-карт**. Коснитесь один или оба переключателя SIM- или USIM-карт, чтобы активировать карты.

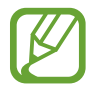

В случае когда активированы обе карты можно получать вызовы и сообщения на каждую карту. Однако, если вызов осуществляется с одной из карт, вторая карта в это время не может использоваться для получения новых вызовов.

#### Изменение имени и значка карты SIM или USIM

На главном экране коснитесь значка **₩ → Настройки → Диспетчер SIM-карт**. Выберите SIM- или USIM-карту, а затем выберите пункт **Зарегистрировать имя** или **Выберите значок**. Задайте имя и значок для каждой карты.

#### Переключение между картами

В случае, когда активированы две карты SIM или USIM, на панели уведомлений видны значки выбора карты. Откройте панель уведомлений и выберите карту.

#### Зарядка аккумулятора

Перед первым использованием устройства необходимо зарядить аккумулятор с помощью зарядного устройства. Кроме того, для зарядки аккумулятора можно подключить устройство к компьютеру с помощью кабеля USB.

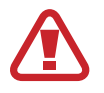

Используйте только аккумуляторы, зарядные устройства и кабели, одобренные компанией Samsung. Использование несовместимых зарядных устройств и кабелей может привести к взрыву аккумулятора или повреждению устройства.

- Когда заряд аккумулятора подходит к концу, появляется значок пустого аккумулятора.
- При полной разрядке аккумулятора включить устройство невозможно, даже если подключить его к зарядному устройству. Чтобы включить устройство, следует подождать несколько минут, пока аккумулятор немного зарядится.
- При одновременном использовании нескольких приложений, а также приложений, требующих соединения с другими устройствами, аккумулятор разряжается быстрее. Чтобы избежать отключения от сети или разрядки аккумулятора во время передачи данных, эти приложения следует всегда запускать при полностью заряженном аккумуляторе.

Вставьте штекер зарядного устройства в универсальный разъем вашего устройства, затем подключите зарядное устройство к электрической розетке.

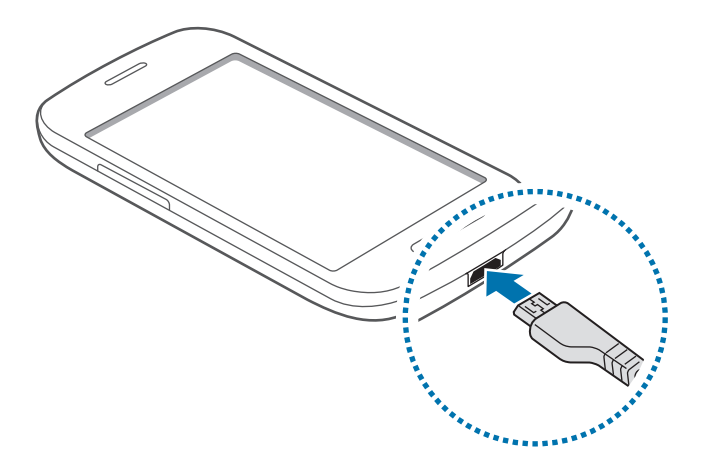

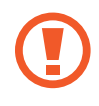

Неправильное подключение зарядного устройства может привести к серьезному повреждению вашего устройства. Гарантия не распространяется на любые повреждения, возникшие в результате неправильного использования устройства и аксессуаров.

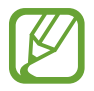

- Во время зарядки аккумулятора можно пользоваться устройством, но это замедляет процесс зарядки.
- Если устройство получает нестабильное питание во время зарядки, сенсорный экран может не реагировать на касания. В этом случае отключите зарядное устройство от вашего устройства.
- Во время зарядки устройство может нагреваться. Это нормальное явление, не влияющее на производительность и срок службы устройства. Если аккумулятор нагреется больше обычного, зарядное устройство может прекратить свою работу.
- При нарушении нормальной работы вашего устройства или зарядного устройства обратитесь в сервисный центр Samsung.

По окончании зарядки отключите ваше устройство от зарядного устройства. Сначала отключите зарядное устройство от вашего устройства, затем от электрической розетки.

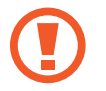

Перед извлечением аккумулятора необходимо отсоединить зарядное устройство. В противном случае устройство может быть повреждено.

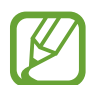

В целях экономии электроэнергии отключайте зарядное устройство, если оно не используется. Зарядное устройство не оснащено выключателем питания, поэтому в промежутках между периодами эксплуатации его нужно извлекать из электрической розетки для экономии электроэнергии. При использовании зарядное устройство должно плотно прилегать к электрической розетке и быть легкодоступным.

#### Снижение потребления электроэнергии

Ниже приведено несколько рекомендаций по экономии заряда аккумулятора устройства. Воспользовавшись этими рекомендациями и отключив функции, работающие в фоновом режиме, можно продлить время работы устройства между периодами зарядки:

- Если устройство не используется, переведите его в спящий режим, нажав кнопку питания.
- Закройте ненужные приложения с помощью диспетчера задач.
- Отключите связь Bluetooth.
- Отключите функцию Wi-Fi.
- Отключите автосинхронизацию приложений.
- Уменьшите время работы подсветки.
- Уменьшите яркость экрана.

### Использование карты памяти

#### Установка карты памяти

Устройство поддерживает карты памяти максимальной емкостью 32 ГБ. Совместимость карт памяти с устройством зависит от типа карты и ее изготовителя.

- Некоторые карты памяти могут быть несовместимы с вашим устройством.
   Использование несовместимой карты памяти может повредить устройство, саму карту или данные, хранящиеся на ней.
  - Вставляйте карту памяти правильной стороной вверх.
  - Устройство поддерживает карты памяти с файловой системой FAT. Если вставить карту памяти с файловой системой, отличной от FAT, устройство выдаст запрос на форматирование карты.
    - При частом удалении и записи данных срок службы карт памяти сокращается.
    - При установке карты памяти в устройство список файлов, хранящихся на карте, отображается в папке **Мои файлы** → **Все** → **Карта памяти**.
- 1 Снимите крышку аккумулятора.
- 2 Вставьте карту памяти в устройство золотистыми контактами вниз.
- 3 Нажмите на карту до щелчка, чтобы зафиксировать ее в разъеме.

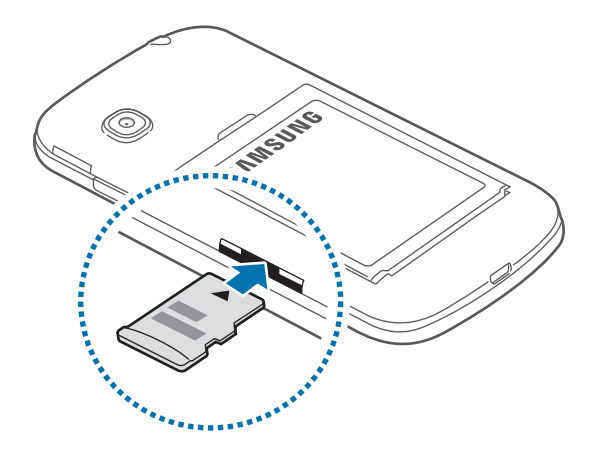

**4** Установите крышку аккумулятора на место.

#### Извлечение карты памяти

Во избежание потери данных отключите карту памяти перед ее извлечением. На главном экране коснитесь значка **Ш** — **Настройки** — **Память** — **Отключить карту памяти**.

- Снимите крышку аккумулятора.
- 2 Аккуратно нажмите на карту, пока она не высвободится из устройства, затем извлеките карту памяти из разъема.
- **3** Установите крышку аккумулятора на место.
  - Не извлекайте карту памяти во время передачи и получения данных. Это может привести к повреждению или утере данных, а также вызвать повреждения устройства или карты памяти. Компания Samsung не несет ответственности за любые утери, вызванные использованием поврежденных карт памяти, включая утерю данных.

#### Форматирование карты памяти

После форматирования на ПК карты памяти могут неправильно работать при установке в устройство. Форматируйте карты памяти только с помощью устройства.

На главном экране коснитесь значка **Ш** → **Настройки** → **Память** → **Формат. карту памяти** SD → **Формат. карту памяти** SD → **Удалить все**.

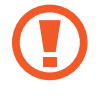

Перед форматированием карты памяти рекомендуется создать резервную копию всех важных данных, хранящихся в памяти устройства. Гарантия производителя не распространяется на потерю данных, вызванную действиями пользователя.

## Включение и выключение устройства

Чтобы включить устройство, нажмите и удерживайте кнопку питания в течение нескольких секунд.

При первом включении устройства, а также после сброса настроек следуйте инструкциям на экране для настройки устройства.

Для выключения устройства нажмите и удерживайте кнопку питания, а затем выберите пункт Выключение.

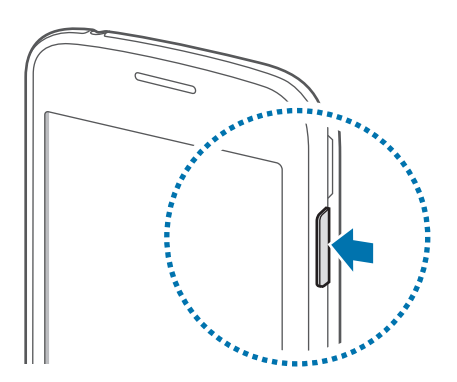

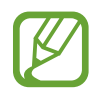

В местах, где использование беспроводных устройств запрещено, например в самолетах или больницах, следуйте требованиям предупреждающих табличек и указаниям персонала.

### Блокировка и разблокировка экрана

Чтобы выключить и заблокировать экран, нажмите кнопку питания. Кроме того, экран автоматически выключается и блокируется, если устройство не используется в течение определенного периода времени.

Чтобы разблокировать экран, нажмите кнопку питания или кнопку возврата на главный экран, а затем проведите пальцем по соответствующему фрагменту экрана блокировки в любом направлении.

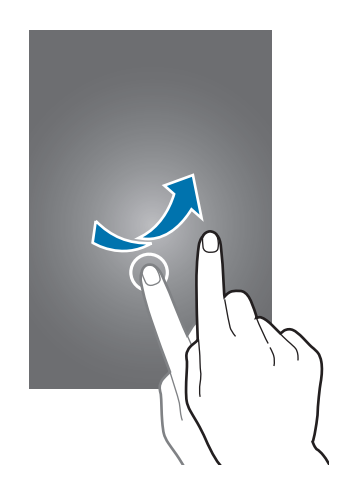

При необходимости код разблокировки экрана можно изменить. Дополнительные сведения см. в разделе Изменение способа блокировки экрана.

## Основные сведения об устройстве

## Сенсорный экран

- Следите за тем, чтобы сенсорный экран не соприкасался с электронными устройствами.
   Возникающие при этом электростатические разряды могут привести к неправильной работе сенсорного экрана или выходу его из строя.
  - Во избежание повреждений сенсорного экрана не касайтесь его острыми предметами и не нажимайте на него слишком сильно пальцами.
  - Устройство может не распознать касания, близкие к краям экрана, поскольку они находятся за пределами области сенсорного ввода.
    - Если сенсорный экран остается в режиме ожидания в течение длительного времени, на нем могут появляться шлейфы от изображения (эффект выгорания экрана) и артефакты.
       Выключайте сенсорный экран, если не планируете пользоваться устройством в ближайшее время.
    - Рекомендуется управлять сенсорным дисплеем с помощью пальцев.

#### Касание

Коснитесь экрана, чтобы открыть приложение, выбрать пункт меню, нажать экранную клавишу или ввести символ с помощью экранной клавиатуры.

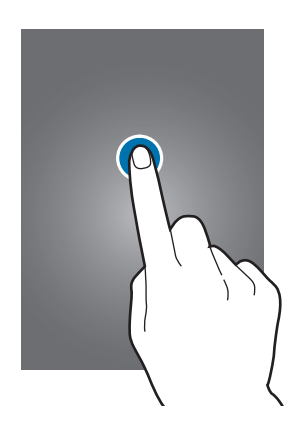

#### Нажатие и удерживание

Чтобы просмотреть доступные параметры, коснитесь элемента или экрана и удерживайте его не менее 2 секунд.

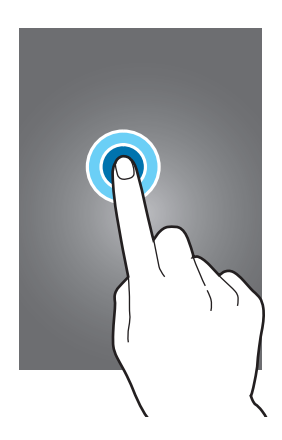

#### Перетаскивание

Чтобы переместить элемент, коснитесь его и, удерживая, перетащите в нужное место.

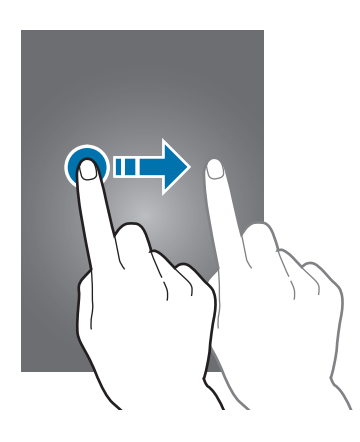

#### Двойное касание

Дважды коснитесь веб-страницы или изображения, чтобы увеличить масштаб. Снова дважды коснитесь, чтобы вернуться к исходному масштабу.

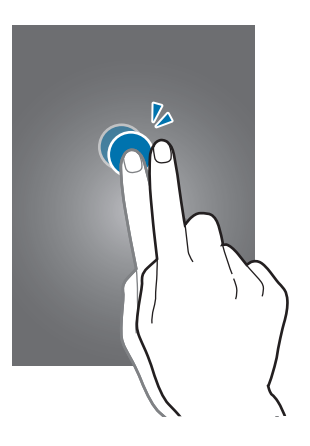

#### Прокрутка

Прокрутите пальцем изображение на главном экране или экране приложений влево или вправо, чтобы перейти на другую панель. Прокрутите пальцем изображение вверх или вниз, чтобы переместиться по веб-странице или списку элементов, например списку контактов.

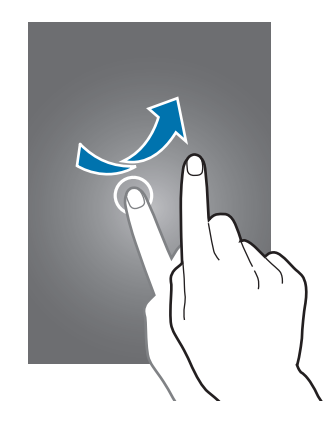

#### Увеличение и уменьшение масштаба

Раздвиньте пальцы на экране веб-страницы, карты или изображения, чтобы увеличить масштаб фрагмента. Сведите их, чтобы уменьшить масштаб.

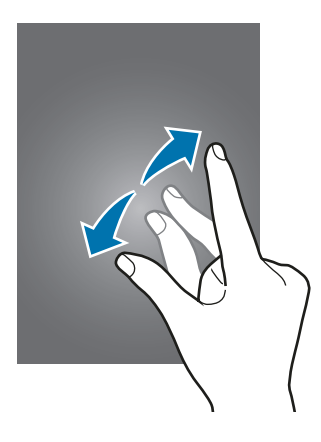

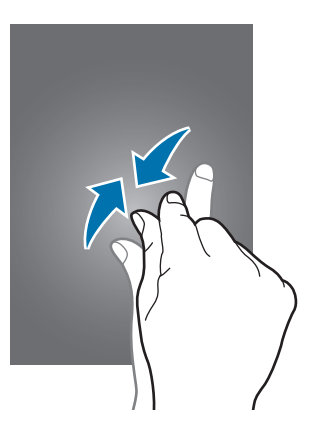

## Внешний вид главного экрана

#### Главный экран

Главный экран — это отправная точка для доступа ко всем функциям устройства. На нем располагаются виджеты, горячие клавиши для приложений и многое другое. Виджеты — это небольшие приложения, которые запускают определенные функции для вывода информации на главный экран и удобного доступа к нему.

Чтобы перейти на другие панели, прокрутите экран влево или вправо либо нажмите на один из индикаторов экрана в нижней части экрана. Сведения о настройке главного экрана см. в разделе Управление главным экраном.

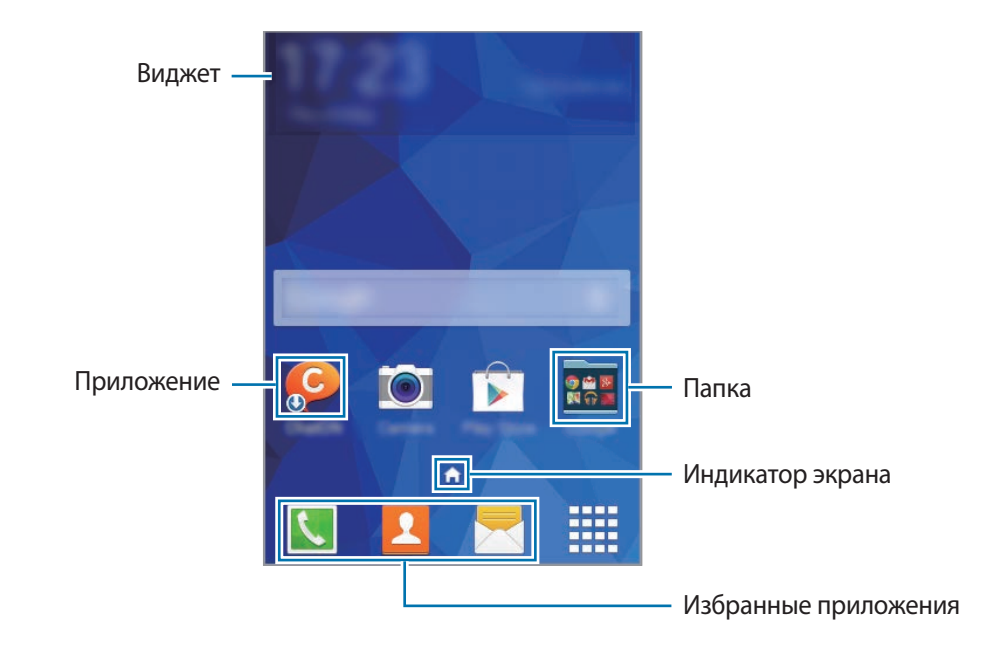

#### Параметры главного экрана

Чтобы просмотреть доступные параметры, на главном экране коснитесь пустой области и удерживайте ее или сведите пальцы.

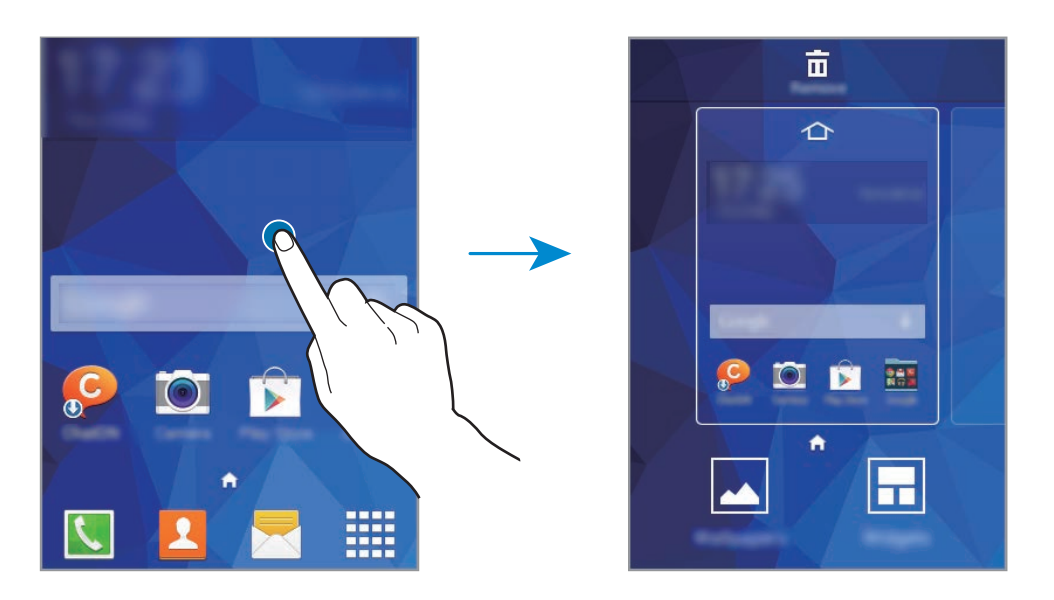

#### Экран приложений

На экране приложений отображаются значки всех приложений, включая недавно установленные.

На главном экране коснитесь значка **Ш**, чтобы открыть экран приложений. Чтобы перейти на другие панели, прокрутите экран влево или вправо либо нажмите на индикатор экрана внизу. Сведения о настройке экрана приложений см. в разделе Управление экраном приложений.

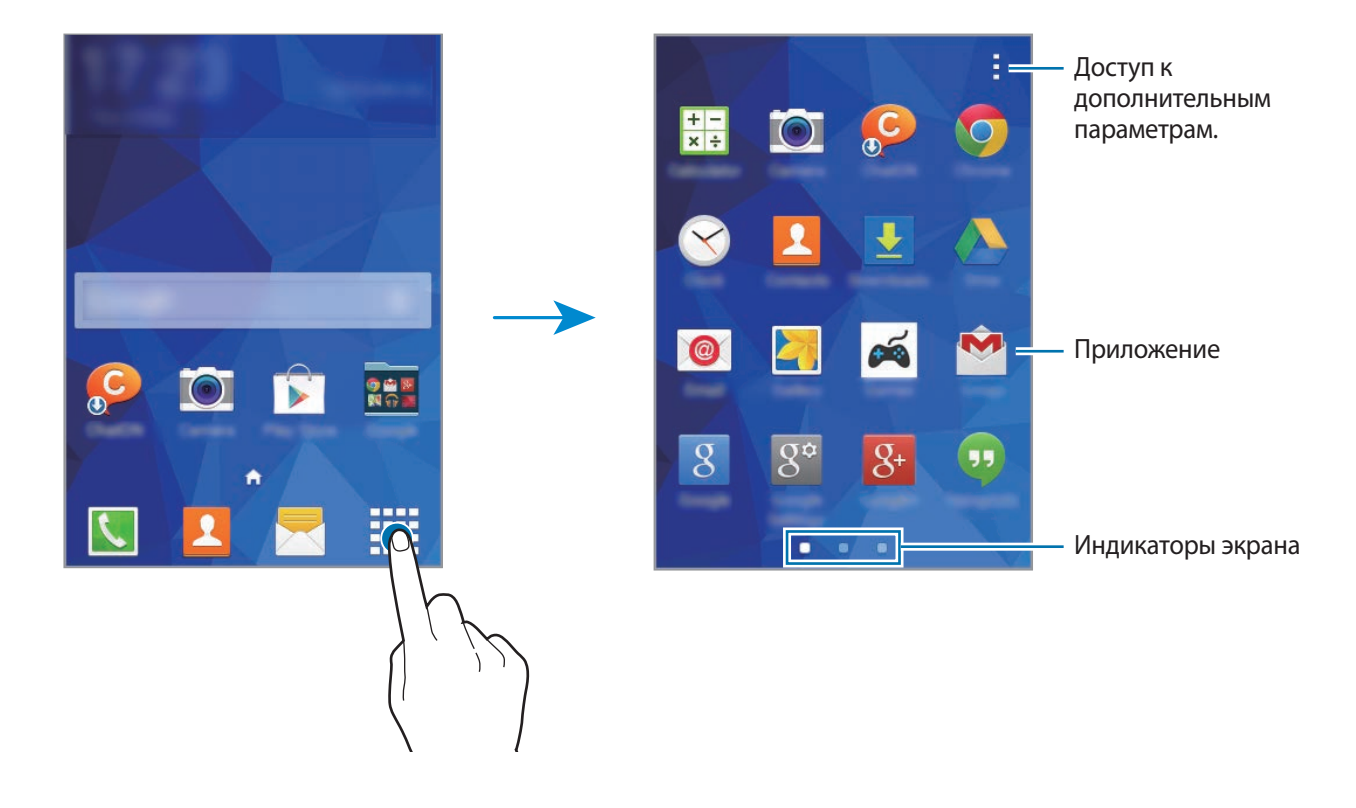

#### Значки состояния

Значки состояния отображаются в строке состояния в верхней части экрана. Значки, указанные в таблице ниже, встречаются чаще всего.

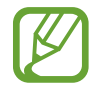

Строка состояния может не появляться в верхней части экрана в некоторых приложениях. Чтобы вызвать строку состояния, потяните вниз за верхнюю часть экрана.

| Значок    | Описание                                                                         |  |  |
|-----------|----------------------------------------------------------------------------------|--|--|
| $\otimes$ | Нет сигнала                                                                      |  |  |
| h.        | Интенсивность сигнала                                                            |  |  |
| 0 / 2     | Доступная на текущий момент SIM- или USIM-карта (модели с двумя SIM-<br>картами) |  |  |
| R         | Роуминг (за пределами зоны обслуживания домашней сети)                           |  |  |
| G<br>↓↑   | Установлено соединение с сетью GPRS                                              |  |  |
| E<br>t    | Установлено соединение с сетью EDGE                                              |  |  |
| 3G<br>+1  | Установлено соединение с сетью UMTS                                              |  |  |
| tt<br>H   | Установлено соединение с сетью HSDPA                                             |  |  |
| H+<br>₊↑  | Установлено соединение с сетью HSPA+                                             |  |  |
| t; i))    | Установлено соединение с сетью Wi-Fi                                             |  |  |
| *         | Включена связь Bluetooth                                                         |  |  |
| Q         | Включена функция GPS                                                             |  |  |
| C         | Выполняется вызов                                                                |  |  |
| Ă         | Пропущенный вызов                                                                |  |  |
| ¢         | Синхронизация с веб-сервером                                                     |  |  |
| Ψ         | Подключение к компьютеру                                                         |  |  |
| Ex        | Отсутствует SIM- или USIM-карта                                                  |  |  |
| ×         | Новое SMS- или MMS-сообщение                                                     |  |  |
| Ó         | Включен сигнал будильника                                                        |  |  |
| ×         | Включен режим «Без звука»                                                        |  |  |
| 38        | Включен режим вибрации                                                           |  |  |
| R         | Включен автономный режим                                                         |  |  |
| A         | Произошла ошибка или требуется внимание пользователя                             |  |  |
|           | Уровень заряда аккумулятора                                                      |  |  |

## Панель уведомлений

#### Панель уведомлений

При получении новых уведомлений, например о сообщениях или пропущенных звонках, в строке состояния появляются значки состояния. Более подробную информацию о значках состояния можно получить на панели уведомлений.

Чтобы открыть панель уведомлений, потяните строку состояния вниз. Чтобы закрыть панель уведомлений, потяните строку состояния от нижней кромки экрана вверх.

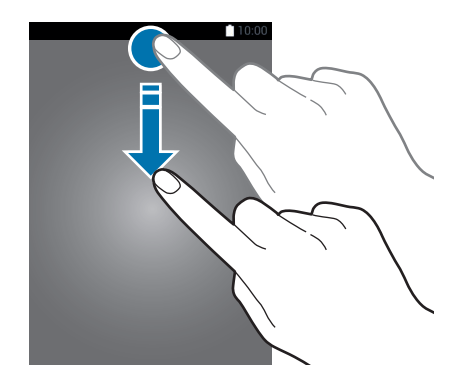

На панели уведомлений вы можете воспользоваться следующими функциями.

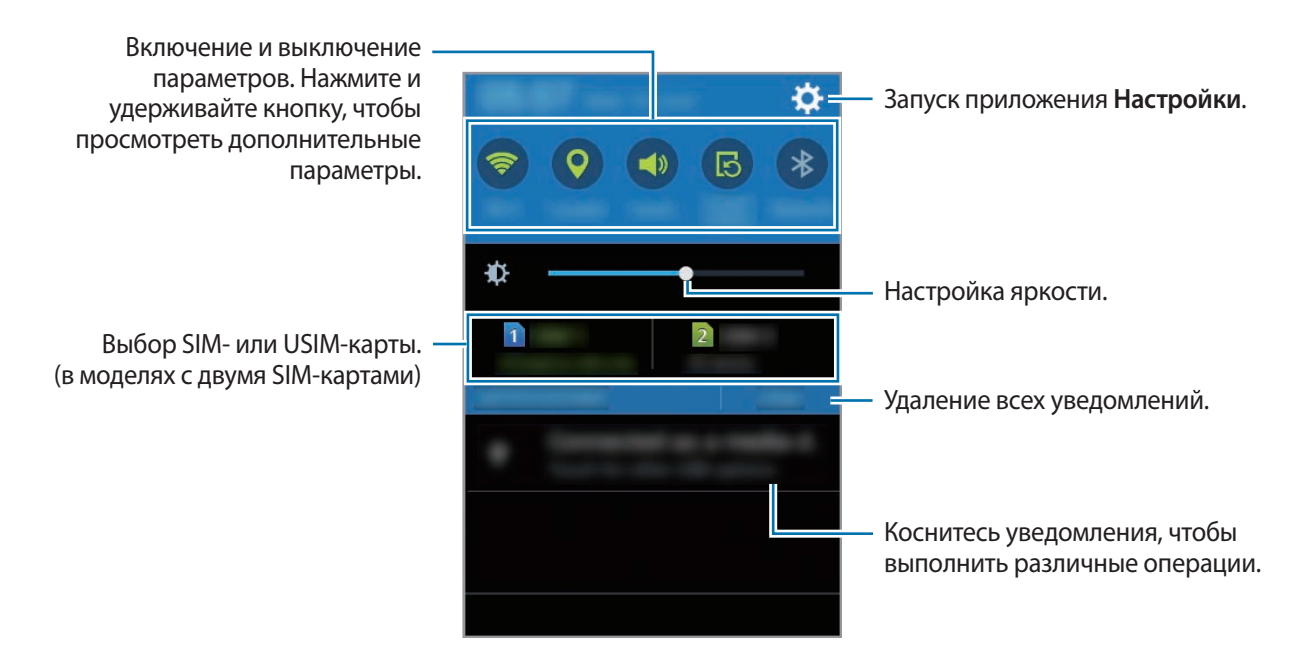

#### Кнопки быстрых настроек

Некоторые функции можно включать и отключать на панели уведомлений. Чтобы включить или отключить приведенные ниже параметры, коснитесь нужного параметра. Нажмите и удерживайте кнопку, чтобы просмотреть дополнительные параметры.

- Wi-Fi: дополнительные сведения см. в разделе Wi-Fi.
- Геоданные: дополнительные сведения см. в разделе Местоположение.
- Звук / Вибрация / Выключить звук: выбор режима воспроизведения звука.
- Поворот экрана: разрешение или запрет на автоматическое изменение ориентации интерфейса при повороте устройства.

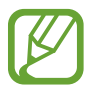

Некоторые приложения не поддерживают функцию автоматического поворота.

- Bluetooth: дополнительные сведения см. в разделе Bluetooth.
- Мобил. данные: дополнительные сведения см. в разделе Использование данных или Мобильные сети.
- Моб. точ. доступа: дополнительные сведения см. в разделе Модем и мобильная точка доступа.
- Синхр.: при использовании этой функции синхронизация приложений, таких как календарь или электронная почта, выполняется автоматически.
- Автономн. режим: дополнительные сведения см. в разделе Автономный режим.

## Запуск приложений

Чтобы запустить приложение, коснитесь его значка на главном экране или экране приложений.

Чтобы открыть список недавно запущенных приложений, нажмите кнопку 🗇 и выберите приложение.

#### Закрытие приложения

Коснитесь значка — → , а затем выберите пункт Завершить рядом с приложением, которое требуется закрыть. Чтобы закрыть все активные приложения, выберите пункт Зав. все. Либо нажмите кнопку — → .

## Установка и удаление приложений

#### Samsung Apps

Воспользуйтесь этим приложением для приобретения и загрузки различных приложений. Выберите пункт **Samsung Apps** на экране приложений.

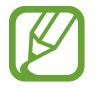

Доступность этого приложения зависит от региона или поставщика услуг.

#### Установка приложений

Найдите приложение по категории или нажмите кнопку **Q**, чтобы выполнить поиск по ключевому слову.

Выберите приложение, чтобы просмотреть его описание. Для загрузки выберите пункт **Бесплатно**. Для покупки и загрузки платных приложений коснитесь кнопки, на которой указана стоимость приложения.

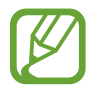

Чтобы изменить настройки автообновления, нажмите кнопку → Настройки → Автообновление приложений и выберите нужный параметр.

#### Play Маркет

Воспользуйтесь этим приложением для приобретения и загрузки различных приложений. Выберите пункт **Play Mapкет** на экране приложений.

#### Установка приложений

Найдите приложение по категории или нажмите кнопку 🔍, чтобы выполнить поиск по ключевому слову.

Выберите приложение, чтобы просмотреть его описание. Для загрузки выберите пункт **УСТАНОВИТЬ**. Для покупки и загрузки платных приложений коснитесь кнопки, на которой указана стоимость приложения, и следуйте инструкциям на экране.

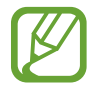

Чтобы изменить настройки автообновления, нажмите кнопку — Настройки — Автообновление приложений и выберите нужный параметр.

#### Управление приложениями

#### Удаление или отключение приложений

Чтобы отключить приложения, установленные по умолчанию, откройте экран приложений и нажмите кнопку → Удалить/отключить. На значках приложений, которые можно отключить, появится значок ●. Выберите приложение и выберите пункт Да.

Чтобы удалить загруженные приложения, откройте экран приложений и коснитесь значка → Загруженные приложения → → Удалить. Либо на экране приложений выберите пункт Настройки → Диспетчер приложений, укажите приложение и выберите пункт Удалить.

#### Включение приложений

На экране приложений коснитесь значка → Показ. откл. прилож., укажите приложения, а затем выберите пункт Готово. Либо на экране приложений выберите пункт Настройки → Диспетчер приложений, прокрутите до пункта ОТКЛЮЧЕНО., укажите приложение и выберите пункт Включить.

- Скрытие приложений: скрыть приложения можно только на экране приложений. Скрытые приложения можно использовать и дальше.
- Отключение приложений: отключение приложений, установленных по умолчанию, которые невозможно удалить с устройства. Отключенными приложениями пользоваться нельзя.
- Удаление приложений: удаление загруженных приложений.

## Ввод текста

#### Раскладка клавиатуры

При вводе текста сообщения, написании заметок и осуществлении многих других действий на экран автоматически выводится клавиатура.

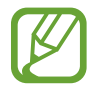

Для некоторых языков ввод текста не поддерживается. Для ввода текста необходимо изменить язык ввода на один из поддерживаемых языков.

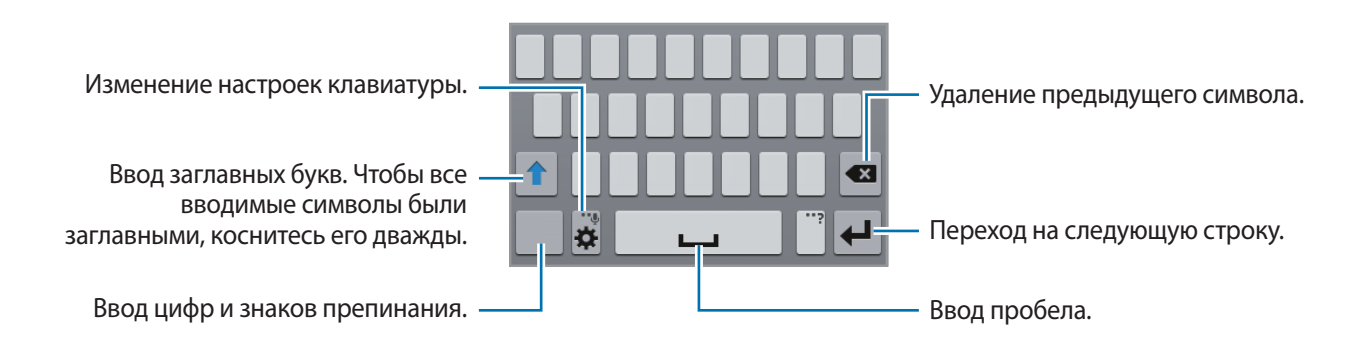

#### Изменение языка ввода

Нажмите кнопку 🏠 → Выберите языки ввода и укажите рабочие языки. При выборе двух и более языков между ними можно переключаться, проводя пальцем по клавише пробела на клавиатуре влево или вправо.

#### Изменение раскладки клавиатуры

Нажмите кнопку 🔅, выберите язык в меню **ЯЗЫКИ ВВОДА** и укажите нужную раскладку клавиатуры.

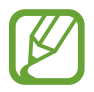

На каждой клавише **Клавиатура 3х4** располагаются три или четыре символа. Чтобы ввести символ, несколько раз нажмите соответствующую клавишу, пока не появится нужный символ.

#### Дополнительные возможности клавиатуры

Чтобы воспользоваться различными функциями, нажмите и удерживайте кнопку 🗱. Вместо кнопки 🗱 может отображаться другое изображение в зависимости от последней использованной функции.

• 🖳 : голосовой ввод текста.

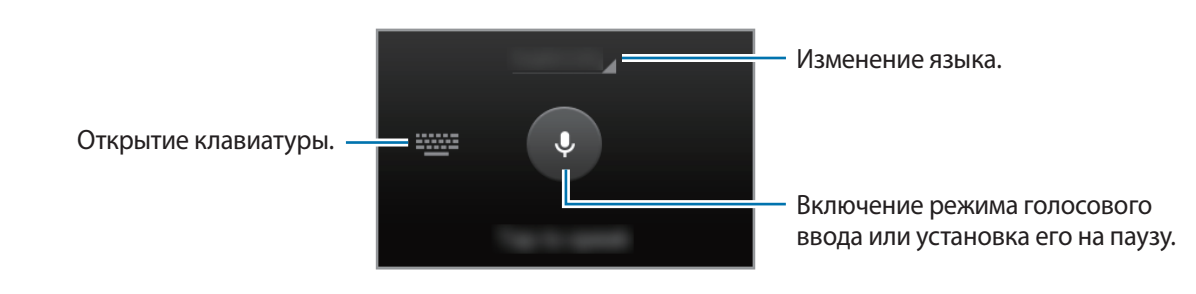

- 🔳 : вставка элемента из буфера обмена.
- 🔅 : изменение настроек клавиатуры.

#### Копирование и вставка текста

- Коснитесь текста и удерживайте его.
- 2 Потяните или, чтобы выбрать нужный текст, или выберите пункт **Выбрать все**, чтобы выбрать весь текст.
- **З** Выберите пункт **Копировать** или **Вырезать**. Выделенный текст будет вставлен в буфер обмена.
- 4 Установите курсор в то место, где нужно вставить текст, а затем нажмите кнопку Вставить. Чтобы вставить ранее скопированный текст, нажмите кнопку → Буфер обмена и выберите текст.

### Снимок экрана

Создание снимков экрана во время использования устройства.

Одновременно нажмите и удерживайте кнопку возврата на главный экран и кнопку питания. Снимок экрана будет сохранен в папке **Галерея** — **= Альбомы** — **Screenshots**. Полученный снимок экрана можно редактировать, а также отправлять его другим пользователям.

## Мои файлы

#### О приложении «Мои файлы»

Воспользуйтесь этим приложением для доступа в различным файлам, сохраненным в памяти устройства или других хранилищах, например в облачных хранилищах данных.

Выберите пункт Мои файлы на экране приложений.

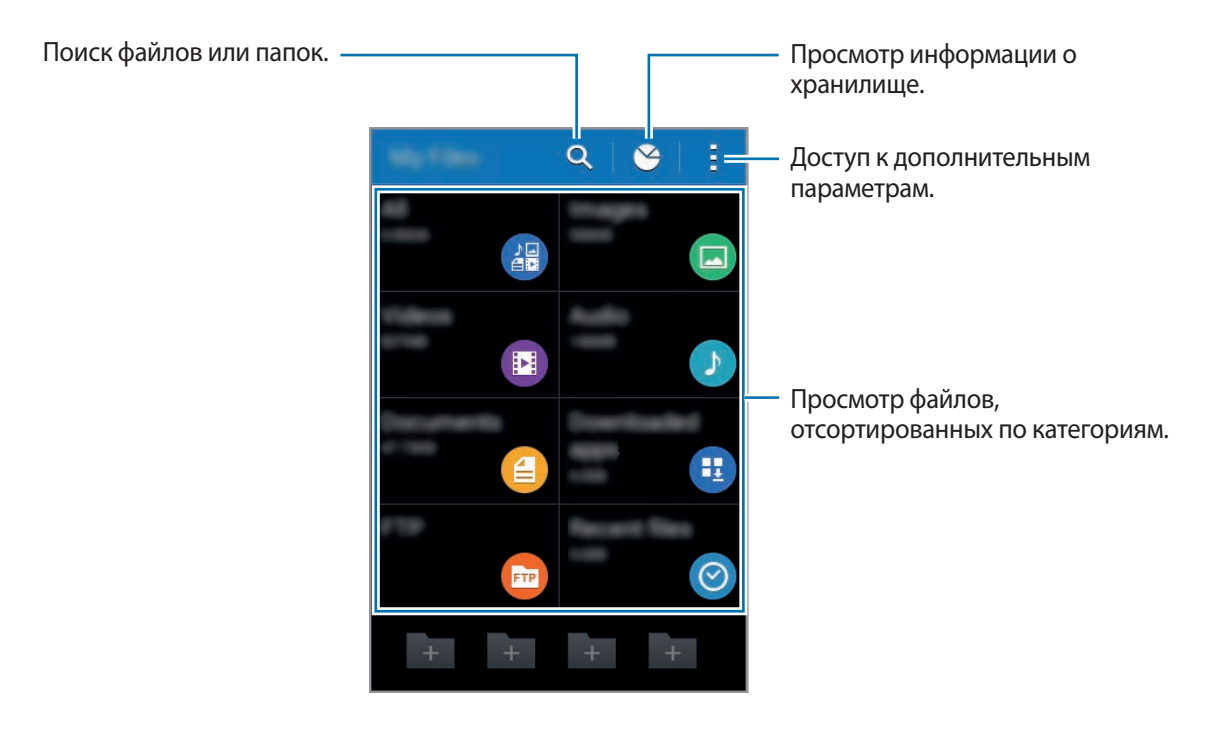

#### Просмотр файлов

Выберите пункт Мои файлы на экране приложений.

Выберите папку, чтобы открыть ее. Чтобы перейти в каталоге на уровень вверх, нажмите кнопку **<**. Для возврата на главный экран приложения «Мои файлы» нажмите значок **А**.

Выберите папку, коснитесь значка и выполните одно из следующих действий:

- Выберите элемент: выбор файлов или папок, параметры которых требуется изменить.
- Создать папку: создание папки.
- Вид: изменение вида файлов и папок.
- Сортировка: сортировка файлов и папок.
- Добавить ссылку: добавление ярлыка папки на главном экране приложения «Мои файлы» или основном главном экране.
- Настройки: изменение параметров диспетчера файлов.

Коснитесь файла или папки и удерживайте их, а затем воспользуйтесь одной из следующих функций:

- < : отправка файлов другим пользователям.
- 🔟 : удаление файлов или папок.
- **Переместить**: перемещение файлов и папок в другую папку.
- • Копировать: копирование файлов и папок в другую папку.
- — Переименовать: переименование файла или папки.
- • Сжать: сжатие файлов и папок в ZIP-архив.
- • Свойства: просмотр сведений о файле или папке.

### Просмотр справочной информации

Чтобы просмотреть справочную информацию касательно открытого приложения, нажмите кнопку → Справка.

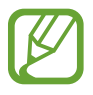

Некоторые приложения могут не содержать справочную информацию.

## Подключение к сети

## Мобильные данные

Подключение к мобильной сети для просмотра веб-страниц или обмена медиафайлами с другими устройствами. Сведения о доступных параметрах см. в разделе Использование данных.

На экране приложений выберите пункт **Настройки** → **Использование данных**, а затем установите флажок напротив пункта **Мобильные данные**. Можно также открыть панель уведомлений и выбрать пункт **Мобил. данные**, чтобы включить соответствующую функцию.

## Wi-Fi

Чтобы просматривать страницы в Интернете или обмениваться медиафайлами с другими устройствами, необходимо подключиться к сети Wi-Fi. Сведения о доступных параметрах см. в разделе Wi-Fi.

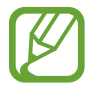

Для экономии заряда аккумулятора рекомендуется отключать функцию Wi-Fi, если она не используется.

- 1 На экране приложений выберите пункт Настройки → Wi-Fi и коснитесь переключателя Wi-Fi, чтобы включить соответствующую функцию.
- 2 Выберите нужную сеть из списка сетей Wi-Fi. Сети, защищенные паролем, обозначены значком замка.
- 3 Выберите пункт Подключиться.

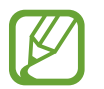

После подключения устройства к сети Wi-Fi им будет выполняться повторное подключение к этой сети каждый раз без запроса пароля.

Чтобы отменить автоматическое подключение устройства к сети, выберите его в списке сетей и выберите пункт **Забыть**.

#### Добавление сетей Wi-Fi

Если в списке сетей Wi-Fi нет нужной сети, выберите внизу списка пункт **Добавить сеть Wi-Fi**. Введите имя сети в меню **SSID сети**, укажите тип защиты и введите пароль (если это не публичная сеть), а затем выберите пункт **Подключиться**.

#### Удаление настроек подключения к сети Wi-Fi

Настройки подключения к любой использовавшейся сети, включая текущую, можно удалить, чтобы устройство больше не подключалось к ним автоматически. Выберите нужную сеть из списка сетей Wi-Fi, а затем — пункт **Забыть**.

#### Переключатель «Смарт-сеть»

С помощью этой функции можно поддерживать постоянное подключение к сети при просмотре веб-страниц, загрузке контента и т. п.

На экране приложений выберите пункт **Настройки** → **Wi-Fi**, а затем выберите **Смартпереключатель сети**. Если сигнал сети Wi-Fi слабый или нестабильный, устройство автоматически переключится из сети Wi-Fi в мобильную сеть. При усилении сигнала сети Wi-Fi устройство переключится из мобильной сети обратно в сеть Wi-Fi.
## Модем и мобильная точка доступа

#### О функциях модема и мобильных точек доступа

Воспользуйтесь этими функциями, чтобы при отсутствии интернет-подключения получить доступ к мобильному подключению устройства с компьютера или другого устройства. Для установки подключения можно использовать Wi-Fi, USB или Bluetooth.

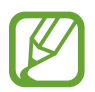

За использование этой функции может взиматься дополнительная плата.

#### Мобильная точка доступа

Используйте устройство в качестве мобильной точки доступа, чтобы предоставить другим устройствам доступ к мобильному подключению вашего устройства.

- На экране приложений выберите пункт Настройки → Модем и мобильная точка доступа → Мобильная точка доступа.
- 2 Коснитесь переключателя **Мобильная точка доступа**, чтобы включить соответствующую функцию.
  - 🗟 появится в строке состояния. Название устройства будет отображаться на других устройствах в списке сетей Wi-Fi.
  - Чтобы установить пароль для подключения к мобильной точке доступа, нажмите кнопку
     → Настройка и выберите необходимый уровень безопасности. После этого введите пароль и выберите пункт Сохранить.
- **З** Найдите и укажите ваше устройство в списке сетей Wi-Fi на другом устройстве.
- **4** Для доступа к Интернету на подключенном устройстве используйте мобильную передачу данных.

#### USB-модем

Предоставление другим устройствам доступа к функции мобильной передачи данных с помощью кабеля USB.

- **1** На экране приложений выберите пункт **Настройки** → **Модем и мобильная точка доступа**.
- 2 Подключите устройство к компьютеру с помощью кабеля USB.
- 3 Коснитесь значка USB-модем.

Когда устройства будут подключены друг к другу, в строке состояния появится значок 🛐.

4 На компьютере можно использовать мобильную передачу данных с помощью устройства.

#### Bluetooth-модем

Предоставление другим устройствам доступа к функции мобильной передачи данных с помощью функции Bluetooth. Убедитесь, что подключаемый компьютер поддерживает функцию Bluetooth.

- 1 Установите подключение между своим и другими устройствами с помощью функции Bluetooth. Дополнительные сведения см. в разделе Подключение к другим Bluetoothустройствам.
- 2 На экране приложений своего устройства выберите пункт Настройки → Модем и мобильная точка доступа.
- **3** Установите флажок в пункте **Bluetooth-модем**.
- 4 На подключенном устройстве откройте экран настроек Bluetooth и нажмите кнопку ☆ → Доступ к Интернету.

Когда устройства будут подключены друг к другу, в строке состояния появится значок 🚸.

5 Для доступа к Интернету на подключенном устройстве используйте мобильную передачу данных.

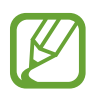

Способы подключения зависят от типа подключаемых устройств.

## Интернет

#### Обзор веб-страниц

- **1** Выберите пункт **Интернет** на экране приложений.
- 2 Коснитесь поля адреса. Чтобы изменить поисковую систему, коснитесь значка поисковой системы рядом с полем адреса.
- 3 Введите веб-адрес или ключевое слово и затем выберите пункт **Перейти**. Для речевого поиска в Интернете коснитесь значка .

Для просмотра панелей инструментов легко проведите пальцем по экрану вниз.

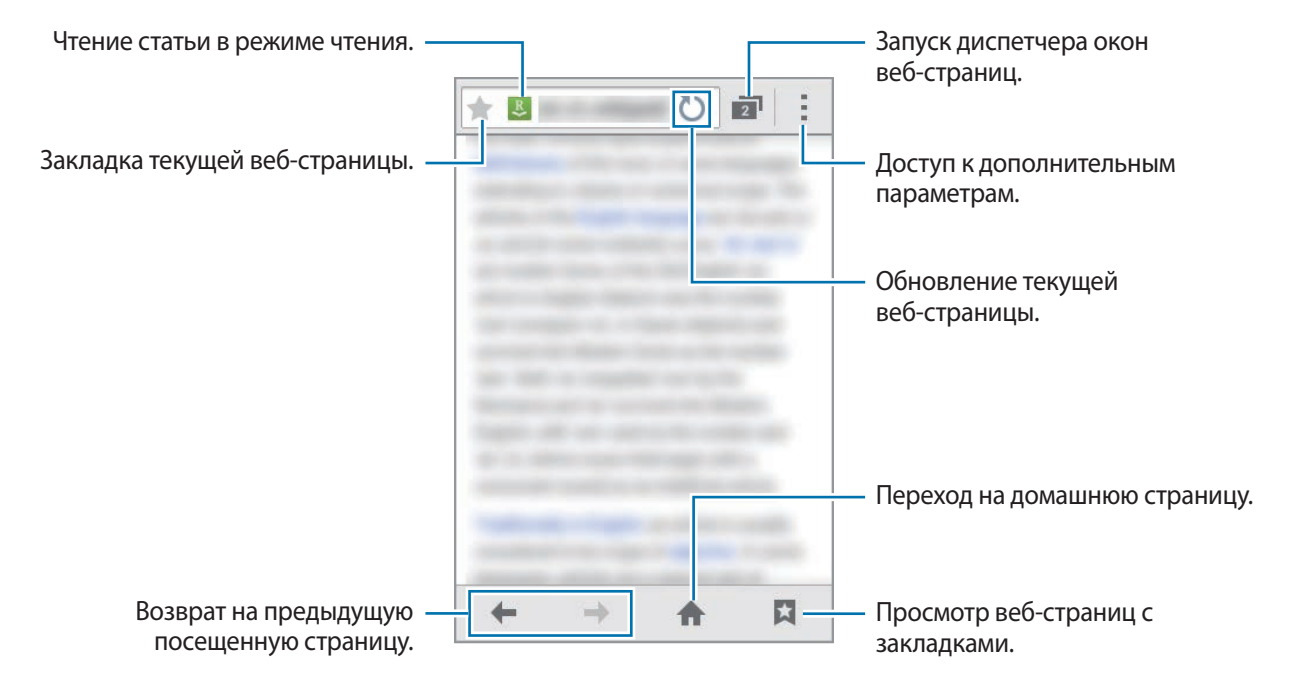

#### Настройка домашней страницы

Выберите пункт Интернет на экране приложений.

Нажмите кнопку = → Настройки → Общие → Домашняя страница и выберите один из следующих пунктов:

- Текущая страница: установка в качестве домашней страницы текущей веб-страницы.
- Пустая страница: установка в качестве домашней страницы пустой веб-страницы.
- Страница по умолчанию: установка в качестве домашней страницы веб-страницы, заданной по умолчанию.
- Другое: установка в качестве домашней страницы указанной веб-страницы.

Чтобы перейти на домашнюю страницу, во время просмотра веб-страницы нажмите кнопку 🛖.

#### Управление историей веб-страниц

Выберите пункт Интернет на экране приложений.

Чтобы открыть веб-страницу из списка недавно посещенных, нажмите кнопку 😭 → Журнал. Чтобы очистить журнал, нажмите кнопку 🕻 → Очистить журнал.

## Персонализация

## Управление главным экраном и экраном приложений

#### Управление главным экраном

#### Добавление элементов

Нажмите и удерживайте значок приложения или папки на экране приложений, а затем перетащите его на главный экран.

Чтобы добавить виджеты, откройте главный экран, нажмите и удерживайте пустую область, выберите пункт **Виджеты**, нажмите и удерживайте значок виджета, а затем перетащите его на главный экран.

#### Перемещение и удаление элемента

Нажмите и удерживайте значок приложения на главном экране, а затем перетащите его в новое место.

Чтобы переместить элемент на другую панель, перетащите его к краю экрана.

Часто используемые приложения можно также переместить в зону ярлыков в нижней части главного экрана.

Чтобы удалить элемент, коснитесь и удерживайте его. Затем перетащите его на пункт Удалить, который появится в верхней части экрана.

#### Создание папки

- 1 Выберите и удерживайте приложение на главном экране, а затем перетащите его на пункт Создать папку, который появится в верхней части экрана.
- 2 Введите название папки.
- 3 Коснитесь значка 🕀, выберите приложения, которые следует переместить в папку, а затем выберите пункт **Готово**.

#### Управление папками

Чтобы переименовать папку, выберите нужную папку и коснитесь ее названия. Введите новое название и выберите пункт **ОК**.

Чтобы изменить цвет папки, выберите нужную папку, нажмите кнопку и выберите желаемый цвет.

Чтобы переместить в папку другие приложения, нажмите и удерживайте значок приложения, а затем перетащите его в папку.

Чтобы переместить приложение из папки, выберите нужную папку, нажмите и удерживайте значок приложения, а затем перетащите его в новое место.

#### Управление панелями

Чтобы добавить, удалить или переместить панель, на главном экране нажмите и удерживайте пустую область.

Чтобы добавить панель, прокрутите экран влево до последней страницы и нажмите кнопку +.

Чтобы переместить панель, нажмите и удерживайте эскиз панели, а затем перетащите его в новое место.

Чтобы удалить панель, нажмите и удерживайте эскиз панели, а затем перетащите его на пункт Удалить в верхней части экрана.

Чтобы назначить панель главной панелью, нажмите кнопку 仚.

#### Управление экраном приложений

#### Изменение способа сортировки

#### Скрытие приложений

Скройте приложения, которые вы не хотите видеть на экране приложений.

На экране приложений коснитесь значка → **Скрыть приложения**, укажите приложения, а затем выберите пункт **Готово**.

Чтобы показать скрытые приложения, коснитесь значка → Показ. скрытые прил., укажите приложения, а затем выберите пункт Готово.

#### Перемещение элементов

На экране приложений нажмите кнопку → Изменить. Нажмите и удерживайте элемент, а затем перетащите его в нужное место на экране.

Чтобы переместить элемент на другую панель, перетащите его к краю экрана.

Чтобы переместить элемент на новую панель, перетащите его на пункт Создать страницу, который появится в верхней части экрана.

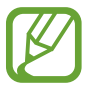

Папки можно перемещать только в пределах панели папок.

### Установка обоев и мелодий вызова

#### Установка обоев

В качестве обоев для главного или заблокированного экрана можно установить изображение или снимок, хранящиеся в памяти устройства.

- На главном экране нажмите и удерживайте пустую область, а затем выберите пункт Обои.
   Также можно выбрать на экране приложений пункт Настройки → Дисплей → Обои.
- 2 Выберите экран, для которого следует установить или изменить обои.
- **3** Прокрутите экран влево или вправо, чтобы выбрать обои из изображений в нижней части экрана.
- **4** Выберите пункт **Установить обои** или **Готово**.

#### Изменение мелодий вызова

Измените мелодии вызова для входящих звонков и звуки уведомлений.

На экране приложений выберите пункт **Настройки** → **Звук**.

► Модели с двумя SIM-картами: чтобы установить мелодию звонка для входящих вызовов, выберите пункт Мелодии звонка → выберите SIM- или USIM-карту → Мелодии звонка, выберите мелодию звонка, а затем — пункт Да. Чтобы установить в качестве мелодии сигнала песню, сохраненную в памяти устройства или в учетной записи, выберите пункт Добавить.

Чтобы установить звук уведомления, выберите пункт **Мелодии звонка** — выберите SIM- или USIMкарту — **Уведомления**, выберите звук уведомления, а затем — пункт **Да**.

Модели с одной SIM-картой: чтобы установить мелодию звонка для входящих вызовов, выберите пункт Мелодии звонка — Мелодии звонка, выберите мелодию звонка, а затем — пункт Да. Чтобы установить в качестве мелодии сигнала песню, сохраненную в памяти устройства или в учетной записи, выберите пункт Добавить.

Чтобы установить звук уведомлений, выберите пункт **Мелодии звонка** — **Уведомления**, выберите звук уведомления, а затем — пункт **Да**.

## Изменение способа блокировки экрана

Чтобы предотвратить несанкционированный доступ к вашей личной информации, можно изменить способ блокировки экрана.

На экране приложений выберите пункт **Настройки** → **Экран блокировки** → **Блокировка экрана**, а затем выберите способ блокировки. Для разблокировки устройства требуется код разблокировки.

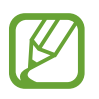

Если вы забыли код разблокировки, обратитесь в сервисный центр Samsung, чтобы сбросить код.

#### Рисунок

Создайте рисунок, соединив линией четыре точки или более, а затем повторите его для подтверждения. Установите резервный PIN-код для разблокировки экрана на случай, если вы забудете этот рисунок.

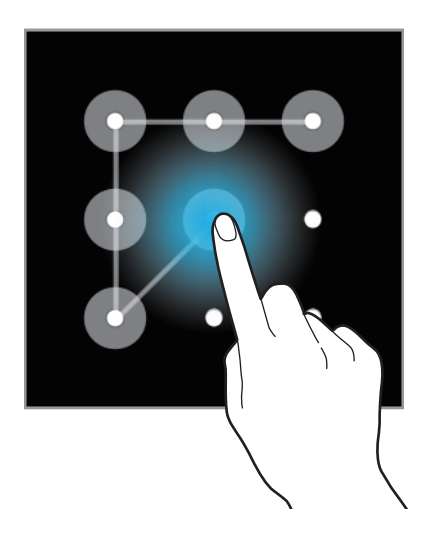

#### PIN

PIN-код состоит только из цифр. Введите не менее четырех цифр, а затем повторите PIN-код для подтверждения.

#### Пароль

Пароль состоит из букв и цифр. Введите не менее четырех символов, включая цифры и буквы, затем повторите пароль для подтверждения.

## Передача данных со старого устройства

#### Использование резервных учетных записей

Для передачи резервной копии данных с предыдущего устройства на новое устройство можно использовать учетную запись Google или Samsung. Дополнительные сведения см. в разделе Резервное копирование и восстановление данных.

#### Samsung Kies

Импорт резервной копии данных с компьютера с помощью приложения Samsung Kies для восстановления данных на устройстве. Кроме того, приложение Samsung Kies позволяет создавать резервные копии данных на компьютере. Дополнительные сведения см. в разделе Установка подключения с помощью программы Samsung Kies.

## Настройка учетных записей

#### Добавление учетных записей

Для некоторых приложений на вашем устройстве требуется зарегистрированная учетная запись. Создайте учетные записи, чтобы использовать максимум возможностей устройства.

На экране приложений выберите пункт **Настройки** → **Добавить учетную запись** и укажите службу учетной записи. Для создания учетной записи следуйте инструкциям на экране.

Чтобы синхронизировать содержимое с вашими учетными записями, выберите учетную запись и установите флажки рядом с элементами, которые необходимо синхронизировать.

#### Удаление учетных записей

На экране приложений выберите пункт **Настройки**, выберите имя учетной записи в разделе **УЧЕТНЫЕ ЗАПИСИ**, выберите учетную запись, которую нужно удалить, а затем — пункт **Уд-ть уч. зап.** 

## Телефон

### Выполнение вызовов

Выберите пункт Телефон на экране приложений.

▶ Модели с двумя SIM-картами: выберите пункт Клавиатура, введите нужный номер телефона, а затем коснитесь значка 📞 или 📞 чтобы выполнить голосовой вызов.

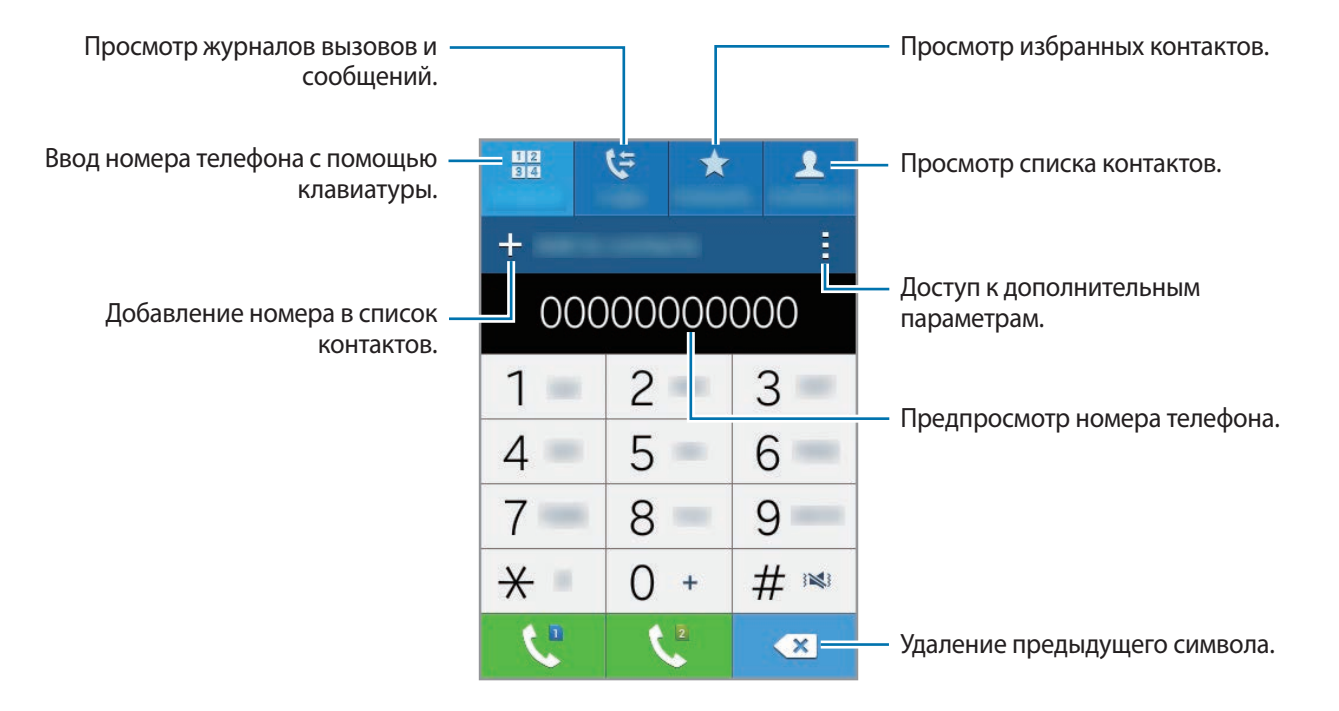

• Модели с одной SIM-картой: выберите пункт Клавиатура, введите нужный номер телефона, а затем коснитесь значка **(**, чтобы выполнить голосовой вызов.

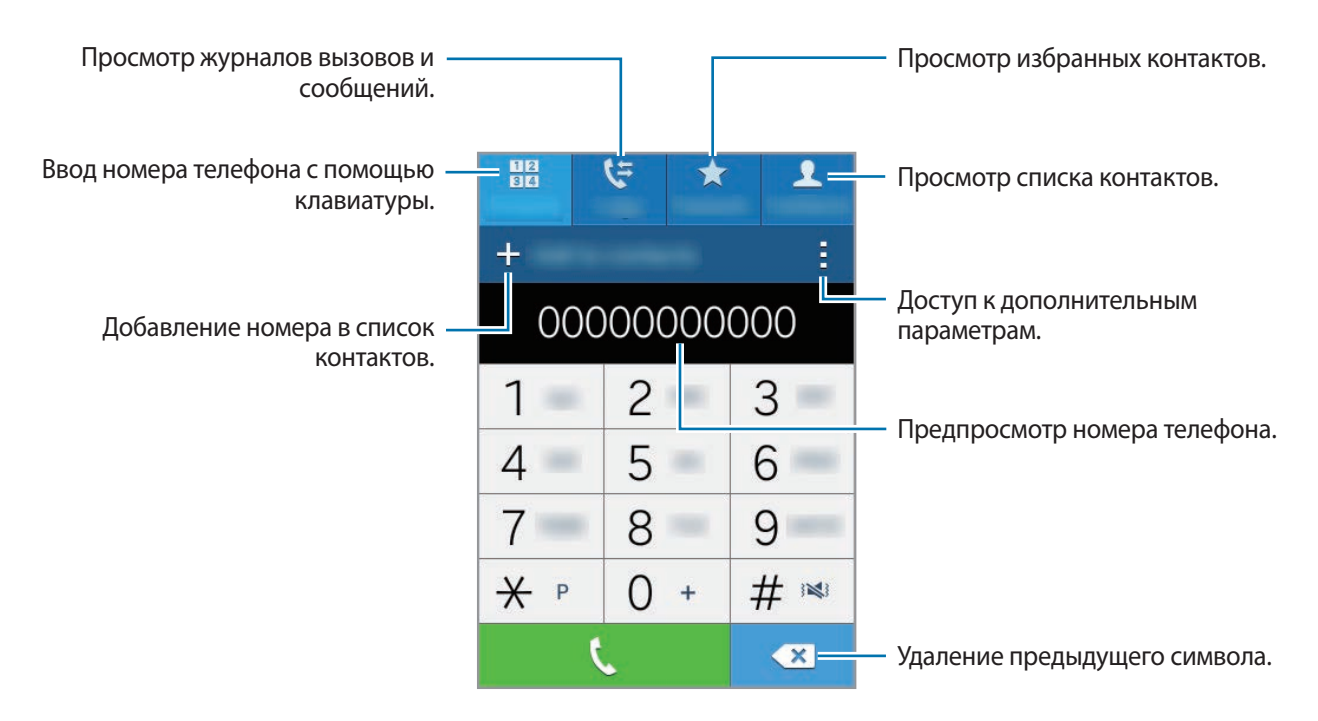

Вы также можете осуществлять набор номеров телефонов из списка в разделах **Журналы**, **Избранное** и **Контакты**.

#### Выполнение вызовов из журнала вызовов или списка контактов

Нажмите кнопку **Журналы** или **Контакты**, выберите контакт или номер телефона, а потом коснитесь **(**.

#### Выполнение вызовов из списка избранного

Чтобы упростить набор номеров контактов, которым вы часто звоните, добавьте их в список «Избранное».

Чтобы добавить контакты в список «Избранное», выберите пункт **Контакты**, выберите контакт и нажмите кнопку **†**.

Чтобы набрать номер контакта из списка «Избранное», выберите пункт **Избранное**, выберите контакт и нажмите кнопку **\$**.

#### Автозаполнение номеров

Выберите пункт Клавиатура.

При вводе номера на клавиатуре появляется автозаполнение номеров. Выберите нужный номер для набора.

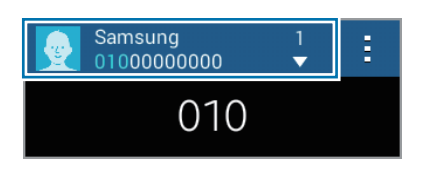

#### Номера быстрого набора

Выберите пункт Клавиатура.

Чтобы выполнить вызов номера быстрого набора, нажмите и удерживайте соответствующую цифру.

Чтобы назначить контакт номеру быстрого набора, нажмите и удерживайте доступный номер быстрого набора на клавиатуре, затем выберите пункт **ОК** и укажите контакт. Можно также коснуться значка — Быстрый набор, выбрать номер, а затем — нужный контакт.

#### Международные вызовы

Выберите пункт Клавиатура.

Модели с двумя SIM-картами: нажмите и удерживайте клавишу 0 до тех пор, пока не появится символ «+». Введите код страны, код региона и номер телефона, а затем коснитесь значка С или С.
 Чтобы заблокировать исходящие международные вызовы, коснитесь значка — Настройки — Вызов — Дополнительные параметры — выберите SIM- или USIM-карту — Запрет вызова. Затем установите флажок рядом с пунктом Международные вызовы, введите пароль и выберите пункт Да.

▶ Модели с одной SIM-картой: нажмите и удерживайте клавишу 0 до тех пор, пока не появится символ «+». Введите код страны, код региона и номер телефона, а затем коснитесь значка **€**.

Чтобы заблокировать исходящие международные вызовы, коснитесь значка → Настройки → Вызов → Дополнительные параметры → Запрет вызова. Затем установите флажок рядом с пунктом Международные вызовы, введите пароль и выберите пункт Да.

## Входящие вызовы

#### Ответ на вызов

При входящем вызове перетащите значок 📞 за пределы большого круга.

Если включена услуга ожидания вызова, можно ответить на второй вызов. При ответе на второй вызов первый будет помещен на удержание.

#### Отклонение вызова

При входящем вызове перетащите значок 🌈 за пределы большого круга.

Чтобы отклонить входящий вызов и отправить звонящему сообщение, перетащите строку сообщения для отклонения вверх.

Чтобы создать сообщения, которые необходимо отправлять при отклонении вызовов, откройте экран приложений и выберите пункт **Телефон** — — **Настройки** — **Вызов** — **Настроить сообщения для отклонения вызова** — **Создать**.

#### Пропущенные вызовы

При наличии пропущенных вызовов в строке состояния появляется значок список пропущенных вызовов, откройте панель уведомлений. Либо на экране приложений выберите пункт **Телефон** — **Журналы** для просмотра пропущенных вызовов.

### Возможности во время вызовов

#### Во время голосового вызова

Доступны следующие действия:

- Добавить вызов: выполнение второго вызова.
- Клавиатура: доступ к клавиатуре.
- Завершить: завершение текущего вызова.
- **Динамик**: включение и отключение громкой связи. Во время использования громкой связи говорите в микрофон, расположенный в верхней части устройства, и не подносите устройство близко к уху.
- Выкл. микр.: выключение микрофона (при этом собеседник перестанет вас слышать).
- Bluetooth: переключение на гарнитуру Bluetooth, если она подключена к устройству.
- • Контакты: переход к списку контактов.
- **Заметки**: создание заметки.
- • **Сообщения**: отправка сообщения.
- → Удержание: удержание вызова. Выберите пункт Возобновить, чтобы возобновить удерживаемый вызов.
- Дополнительная громкость: увеличение уровня громкости звуков.
- Настройки вызовов: изменение настроек вызова.

## Контакты

## Добавление контактов

#### Перемещение контактов с других устройств

Вы можете перемещать контакты на ваше устройство с других устройств. Дополнительные сведения см. в разделе Передача данных со старого устройства.

#### Добавление контактов вручную

1 На экране приложений выберите пункт Контакты → Контакты.

- 2 Коснитесь значка + и введите сведения о контакте.
  - 👧 : добавление изображения.
  - + / : добавление или удаление поля сведений о контакте.
- 3 Выберите пункт Сохранить.

Чтобы добавить номер телефона в список контактов с клавиатуры, выберите пункт **Клавиатура**, введите номер и выберите пункт **Добавить в контакты**.

### Управление контактами

#### Редактирование контактов

- На экране приложений выберите пункт Контакты → Контакты.
- 2 Выберите контакт для редактирования и коснитесь значка 🕭.
- 3 Измените информацию о контакте или выберите пункт **Добавить еще поле**, чтобы внести новые контактные данные.
- **4** Выберите пункт **Сохранить**.

#### Удаление контактов

Выберите контакт, который нужно удалить, и коснитесь значка — Удалить.

#### Обмен контактами

Выберите контакт для обмена, коснитесь значка → **Отправить визитку** и выберите способ обмена.

#### Управление группами

На экране приложений выберите пункт **Контакты** → **Контакты**. Коснитесь значка **№**.

#### Создание новой группы

Нажмите кнопку +, введите название группы и выберите пункт Сохранить.

#### Добавление контактов в группы

Выберите группу и коснитесь значка +. Укажите контакты для добавления и выберите пункт Готово.

#### Удаление группы

Коснитесь значка 🔟, укажите пользовательские группы и выберите пункт Готово.

#### Импорт и экспорт контактов

С помощью этой функции можно импортировать на ваше устройство контакты с других накопителей или экспортировать на другие накопители.

На экране приложений выберите пункт Контакты — Контакты.

Нажмите кнопку → Настройки → Контакты → Импорт/экспорт и выберите функцию импорта или экспорта.

#### Поиск контактов

На экране приложений выберите пункт Контакты — Контакты.

Ниже перечислены способы поиска контактов:

- Прокрутите список контактов вверх или вниз.
- Коснитесь поля поиска вверху списка контактов и введите критерий поиска.

После выбора контакта можно выполнить одно из следующих действий:

- 🛧 : добавление контакта в список избранных.
- 🐛 : выполнение голосового вызова.
- 🔀 : отправка сообщения.
- 🔀 : отправка сообщения электронной почты.

#### Добавление ярлыков контактов на главный экран

С помощью этой функции можно добавлять на главный экран ярлыки контактов, с которыми вы общаетесь чаще всего.

1 На экране приложений выберите пункт Контакты → Контакты.

- 2 Выберите контакт.
- З Коснитесь значка → Добавить ярлык на главный экран.

# Сообщения и электронная почта

## Сообщ.

#### Отправка сообщений

Отправка текстовых (SMS) или мультимедийных (MMS) сообщений.

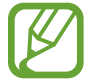

За отправку и получение сообщений в роуминге может взиматься дополнительная плата.

- Выберите пункт Сообщ. на экране приложений.
- 2 Коснитесь значка 🗹.
- 3 Добавьте получателей и введите текст сообщения.
  - Модели с двумя SIM-картами:

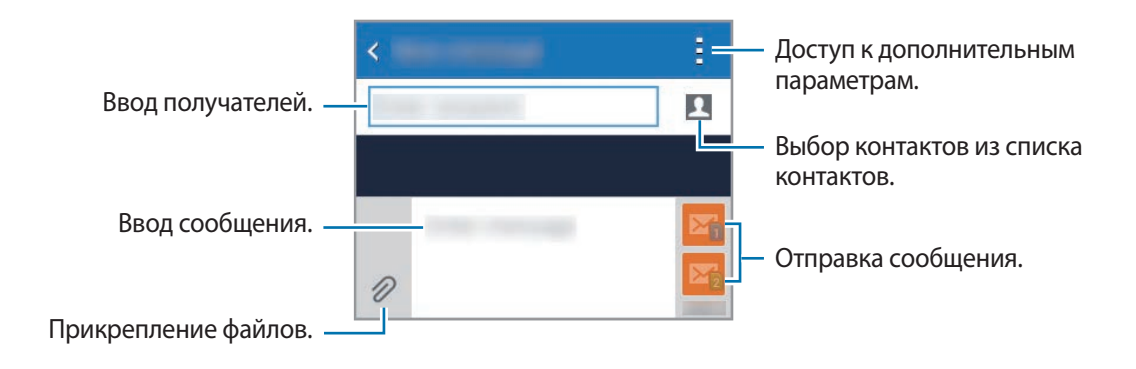

#### Модели с одной SIM-картой:

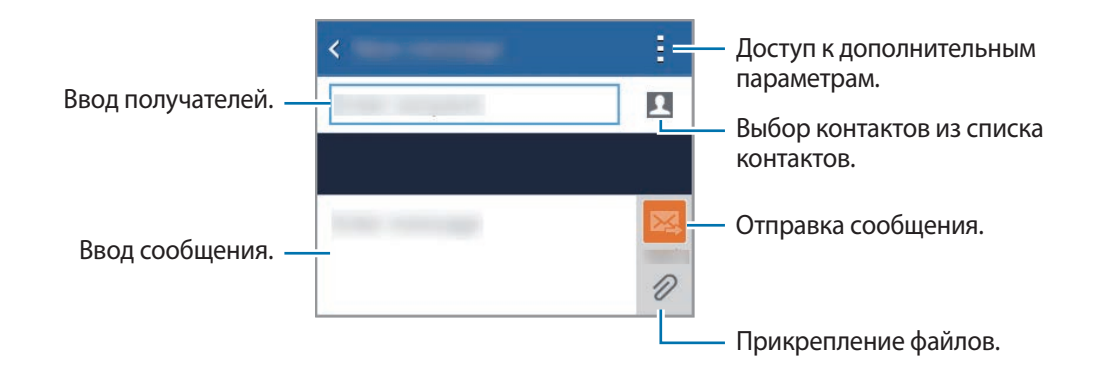

4 🕨 Модели с двумя SIM-картами: чтобы отправить сообщение, коснитесь значка 🖾 или 🗠 .

▶ Модели с одной SIM-картой: чтобы отправить сообщение, коснитесь значка 🕰.

Во время написания сообщения нажмите кнопку , чтобы воспользоваться одной из следующих возможностей:

- Вставить смайлик: ввод смайлов.
- Добавить тему: ввод темы.
- Добавить слайд: добавление слайдов к сообщению.
- Запланированное сообщение: отправка сообщения в указанное время и дату.
- Отменить: прекратить составление сообщения.
- Размер шрифта: изменение размера шрифта в текстовом поле.

#### Отправка отложенных сообщений

При создании сообщения коснитесь значка → Запланированное сообщение. Установите время и дату и выберите пункт Готово.

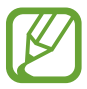

- Если в назначенное время устройство будет отключено, не подключено к сети или работа сети будет неустойчивой, то сообщение отправлено не будет.
- Эта функция действует на основе времени и даты, установленных на устройстве. Время отправки сообщений может оказаться неправильным при перемещении в другой часовой пояс, а также если данные не обновлены по сети.

#### Просмотр входящих сообщений

Входящие сообщения группируются в потоки по контактам. Выберите контакт, чтобы просмотреть сообщения от него.

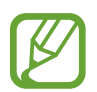

За отправку и получение сообщений в роуминге может взиматься дополнительная плата.

Во время просмотра сообщения коснитесь значка, чтобы воспользоваться одной из следующих возможностей:

- Добавить получателей: добавление получателей сообщения.
- Вставить смайлик: ввод смайлов.
- Добавить тему: ввод темы.
- Добавить слайд: добавление слайдов к сообщению.
- Запланированное сообщение: отправка сообщения в указанное время и дату.
- Добавить в спам-номера / Удалить из спам-номеров: определение телефонного номера как спам-номера или удаление телефонного номера из списка спам-номеров.
- Отменить: прекратить составление сообщения.
- Размер шрифта: изменение размера шрифта в текстовом поле.

#### Управление сообщениями

Во время просмотра списка сообщений коснитесь значка и выполните одно из следующих действий:

- Выбрать: выбор сообщений, параметры которых требуется изменить.
- Удалить: удаление всех или только выбранных сообщений.
- Фильтр спама: просмотр спам-сообщений.
- Размер шрифта: изменение размера шрифта в текстовом поле.
- Настройки: изменение настроек сообщений.

## E-mail

#### Настройка учетных записей электронной почты

Выберите пункт E-mail на экране приложений.

При первом открытии приложения E-mail появится запрос на настройку учетной записи.

Введите адрес электронной почты и пароль. Выберите пункт **Далее** для настройки личной учетной записи или пункт **Настр. вручную** для настройки корпоративной учетной записи. После этого следуйте инструкциям на экране для завершения настройки.

Для настройки другой учетной записи электронной почты нажмите кнопку — Настройки — Добавить учетную запись.

#### Отправка сообщений

Выберите пункт E-mail на экране приложений.

Коснитесь значка 🗹 внизу экрана, чтобы создать сообщение.

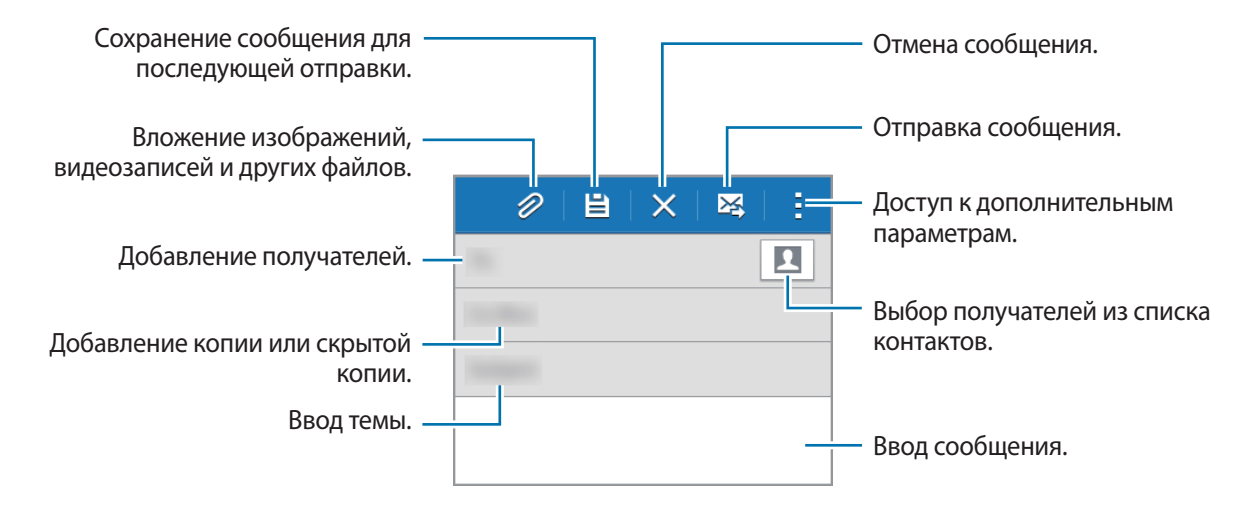

#### Дополнительные параметры

Во время создания сообщения нажмите кнопку для доступа к дополнительным функциям.

- Отправить сообщ. себе: отправка сообщения на свой адрес.
- Запланированная эл. почта: отправка сообщения в указанное время.

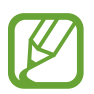

- Если в назначенное время устройство будет отключено, не подключено к сети или работа сети будет неустойчивой, то сообщение отправлено не будет.
- Эта функция действует на основе времени и даты, установленных на устройстве. Время отправки сообщений может оказаться неправильным при перемещении в другой часовой пояс, а также если данные не обновлены по сети.
- Приоритет: выбор уровня приоритета сообщения.

#### Просмотр сообщений

Выберите пункт E-mail на экране приложений.

Коснитесь значка **—**, выберите нужную учетную запись электронной почты, после чего начнется загрузка новых сообщений. Чтобы загрузить новые сообщения вручную, коснитесь значка **—**.

Коснитесь сообщения для просмотра.

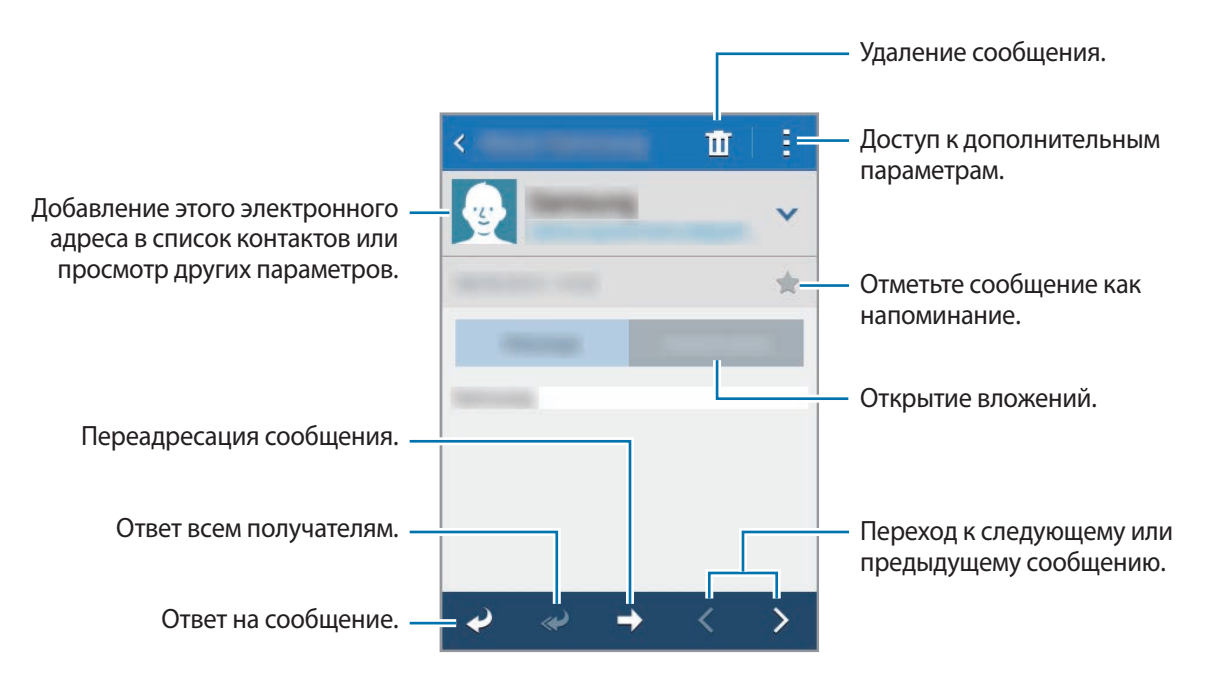

## Камера

### Основные функции съемки

#### Фото- и видеосъемка

- Выберите пункт Камера на экране приложений.
- 2 Коснитесь значка 
  , чтобы сделать снимок, или 
  , чтобы снять видео.

Прикоснитесь к экрану двумя пальцами и разведите их в стороны, чтобы увеличить масштаб (сведите пальцы вместе, чтобы уменьшить его).

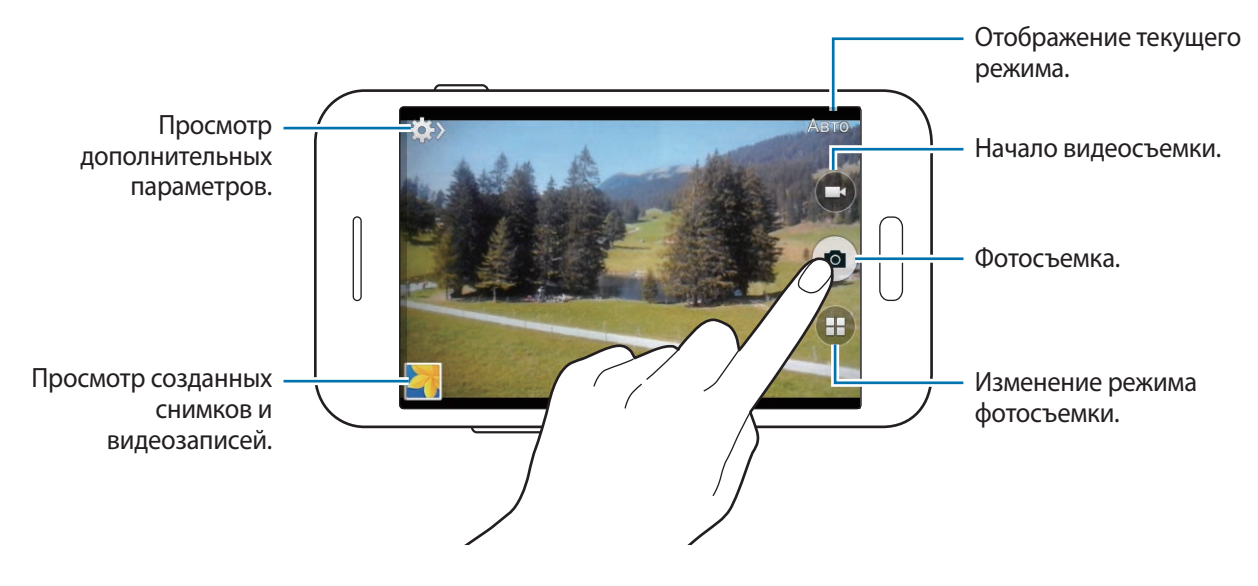

- Камера автоматически выключается, если не используется.
  - Убедитесь, что объектив чист. В противном случае устройство может работать некорректно в режимах с высоким разрешением съемки.

#### Включение камеры при заблокированном экране

Чтобы иметь возможность быстро запечатлеть особые моменты при заблокированном экране, на нем всегда доступен значок Камера.

Перетащите значок 💽 за пределы большой окружности на заблокированном экране. Если значок 💽 не отображается, откройте экран приложений, выберите пункт Настройки — Экран блокировки и установите флажок рядом с пунктом Ярлык камеры.

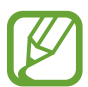

Доступность этой функции зависит от региона или поставщика услуг.

#### Этикет фото- и видеосъемки

- Не снимайте людей без их согласия.
- Не снимайте в местах, в которых это запрещено.
- Не снимайте в местах, где вы можете нарушить право других людей на личную жизнь.

### Режимы съемки

#### Авто

Этот режим можно использовать для автоматической оценки условий съемки и выбора оптимального режима фотосъемки.

На экране приложений выберите пункт Камера → 💷 → Авто.

#### Фото со звуком

Этот режим можно использовать для создания снимков со звуком. При этом устройство автоматически определит снимки со значком 🛱 в меню Галерея.

На экране приложений выберите пункт Камера → 💷 → Фото со звуком.

#### Панорама

Этот режим можно использовать для объединения нескольких снимков в один.

На экране приложений выберите пункт Камера → 💷 → Панорама.

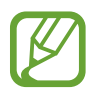

Для получения оптимальных снимков следуйте советам ниже:

- Медленно перемещайте камеру в одном направлении.
- Сохраняйте расположение изображения в кадре в видоискателе камеры.
- Старайтесь не снимать неявно выраженные объекты, такие как чистое небо или равномерно окрашенная стена.

#### Ночь

Этот режим можно использовать для съемки в условиях недостаточного освещения без использования вспышки.

На экране приложений выберите пункт Камера — 💷 — Ночь.

### Настройки камеры

На экране приложений выберите пункт **Камера** → ✿ → ✿. Не все параметры доступны в обоих режимах — фото- и видеосъемки.

- Размер фотографии / Размер видео: выбор разрешения для съемки. Чем выше разрешение, тем выше качество изображения. Однако и свободного места в памяти расходуется больше.
- Экспозамер: выбор типа экспонометра. Эта настройка определяет способ измерения интенсивности света. Центровзвеш. — интенсивность фонового света измеряется в центре кадра. Точечный замер — измерение значения освещенности в определенном месте.
   Матрица — измеряется среднее значение для всего кадра.
- Теги местоположения: добавление тега GPS к снимку.

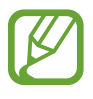

- При плохих метеоусловиях, а также в местах, где на пути GPS-сигнала могут возникнуть препятствия (пространства между зданиями, низменности), качество связи может снижаться.
- При загрузке снимков в Интернет на них могут оставаться сведения о ваших координатах. Чтобы избежать этого, отключите функцию GPS.

- Клавиша громкости: назначение клавише громкости функции управления затвором или зумом.
- Таймер: предназначен для отложенной фотосъемки.
- Баланс белого: выбор подходящего баланса белого для создания более естественного цветового диапазона изображения. Настройки предназначены для определенных условий освещения. Эти настройки походят на тепловые характеристики экспозиции баланса белого в профессиональных камерах.
- Яркость: настройка яркости.
- Сетка: вывод подсказок в видоискателе для помощи в составлении композиции при выборе объектов съемки.
- Контекстное имя файла: добавление к именам файлов контекстных тегов, например информации о местонахождении.
- Память: выбор области памяти для хранения снимков и видеозаписей.
- Быстрые настройки: изменение порядка расположения ярлыков часто используемых параметров.
- Сброс: сброс настроек камеры.

💋 Дос

Доступные параметры зависят от используемого режима.

## Галерея

## Просмотр фото и видео

#### Просмотр содержимого на устройстве

На экране приложений выберите пункт Галерея, а затем выберите изображение или видеозапись.

Видеофайлы отмечены значком 🕞 на экране предпросмотра эскизов.

Коснитесь экрана, чтобы скрыть или отобразить панель меню и экран предпросмотра эскизов.

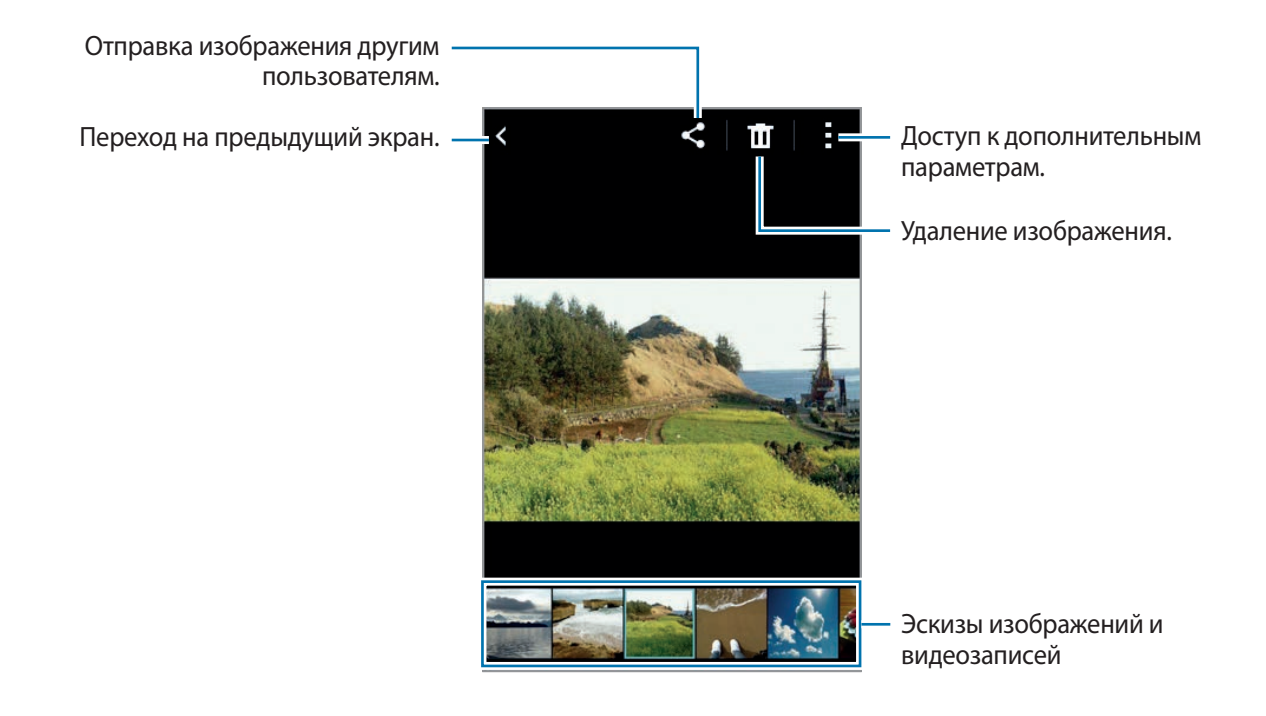

#### Дополнительные параметры

На экране приложений выберите пункт **Галерея**, а затем выберите изображение или видеозапись. Коснитесь значка и воспользуйтесь следующими параметрами.

- Слайд-шоу: запуск слайд-шоу с изображениями из текущей папки.
- Копировать в буфер обмена: копирование файла в буфер обмена.
- Печать: печать изображений при подключении устройства к принтеру. Дополнительные сведения см. в разделе Мобильная печать.
- Переименовать: переименование файла.
- Повернуть влево: поворот изображения против часовой стрелки.
- Повернуть вправо: поворот изображения по часовой стрелке.
- Обрезать: обрезка фрагмента изображения.
- Установить как: установка изображения в качестве обоев или изображения для контакта.
- Свойства: просмотр сведений об изображении или видеозаписи.
- Настройки: изменение настроек галереи.

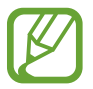

Доступные параметры зависят от выбранного файла.

Чтобы выбрать несколько файлов из списка файлов, нажмите и удерживайте файл, а затем коснитесь других файлов. Выбранными файлами можно одновременно поделиться или удалить их; для доступа к дополнительным параметрам нажмите кнопку .

## Мультимедиа

## Видео

#### Просмотр видеозаписей

Выберите пункт Видео на экране приложений.

Выберите видеозапись для просмотра.

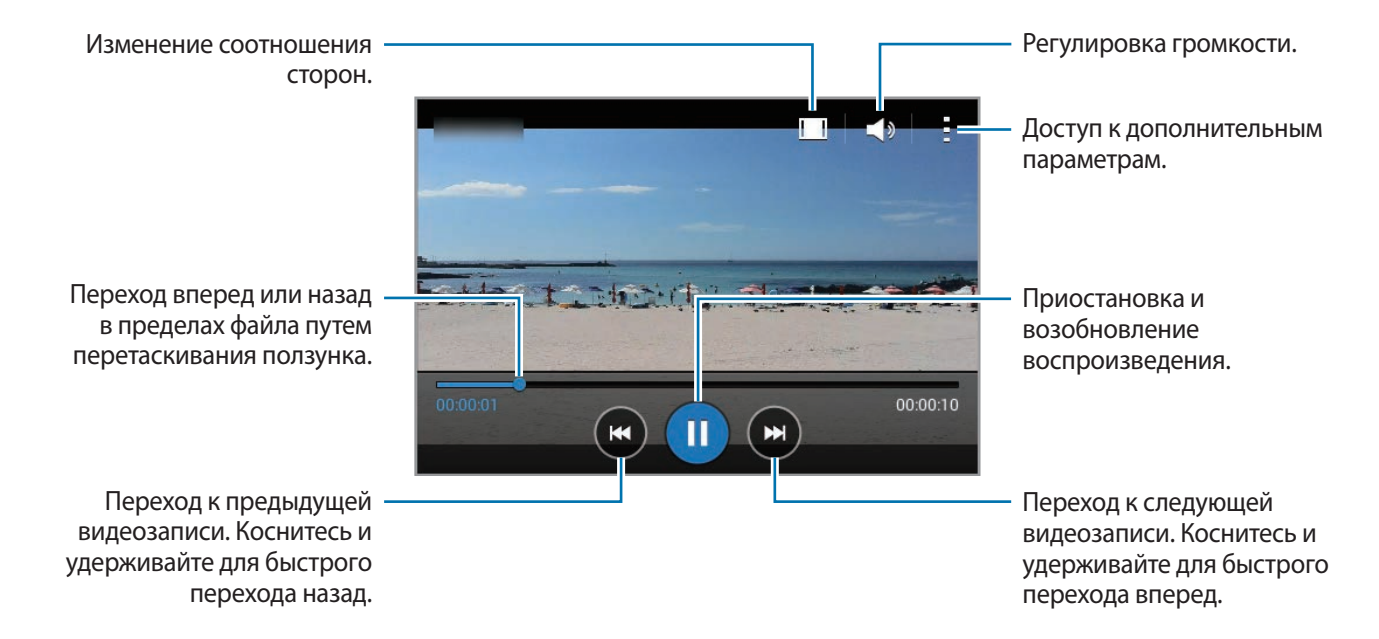

#### Обмен видеозаписями и их удаление

Выберите пункт Видео на экране приложений.

Нажмите и удерживайте видеозапись, коснитесь значка → **Отправить через** и укажите способ обмена.

## Полезные приложения и функции

## S Planner

#### Запуск приложения S Planner

Данное приложение используется для управления событиями и задачами.

Выберите пункт S Planner на экране приложений.

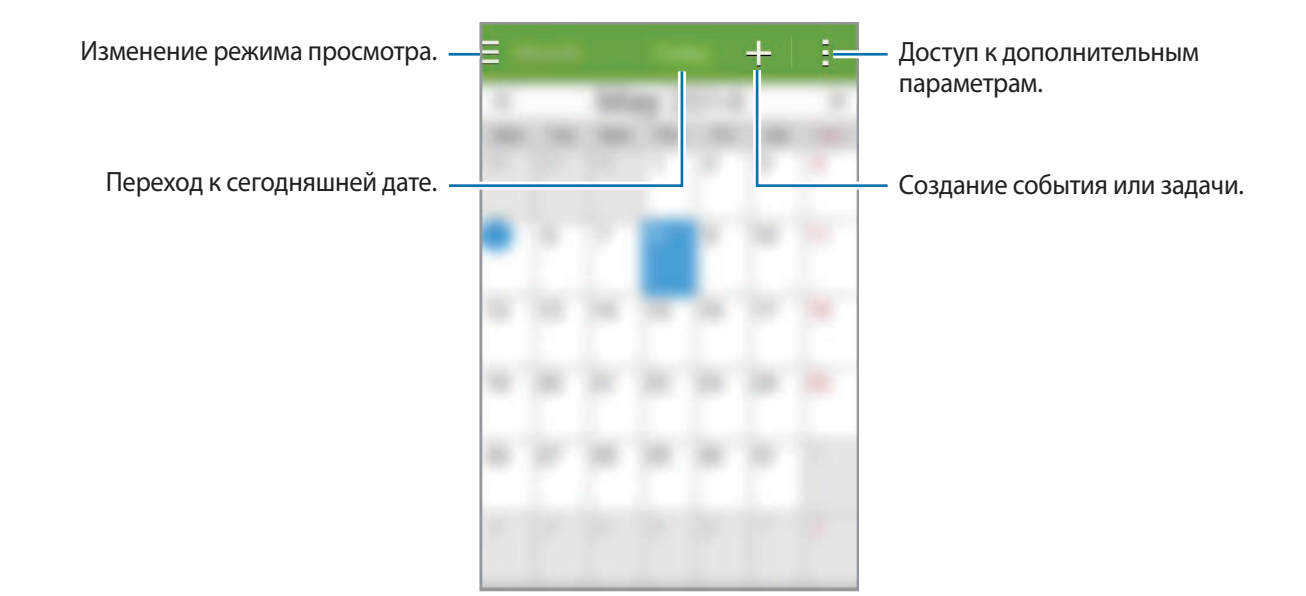

Коснитесь значка и воспользуйтесь следующими возможностями:

- Перейти: переход к указанной дате.
- Удалить: удаление событий и задач.
- Поиск: поиск событий или задач.
- Синхронизация: синхронизация событий и задач с вашими учетными записями.
- Календари: выбор календарей для вывода на экран.
- Настройки: настройка параметров S Planner.

#### Создание событий или задач

- Выберите пункт **S Planner** на экране приложений.
- 2 Коснитесь значка +. Либо выберите дату без сохраненных событий и задач и снова коснитесь ее.

Если для даты уже сохранены какие-либо события или задачи, коснитесь даты и нажмите кнопку +.

- 3 Выберите событие или задачу и введите данные.
  - Добавить событие: установка даты начала и окончания события. Вы можете также задать настройку повтора.
  - Добавить задачу: установка задачи для выполнения в определенный день. Вы можете также задать настройку приоритета.

| Выбор элемента. —                               |                                         |
|-------------------------------------------------|-----------------------------------------|
| Ввод названия. —                                | — Выбор календаря для<br>синхронизации. |
| Установка даты начала и окончания –<br>события. |                                         |
|                                                 | — Добавление подробностей.              |
|                                                 |                                         |

**4** Выберите пункт **Сохранить**, чтобы сохранить событие или задачу.

#### Синхронизация событий и задач с вашими учетными записями

Выберите пункт S Planner на экране приложений.

Чтобы синхронизировать события и задачи с вашими учетными записями, нажмите значок → Синхронизация.

Чтобы добавить учетные записи для синхронизации, нажмите значок → Календари → Добавить уч. запись. Затем выберите учетную запись, с которой нужно синхронизировать данные, и войдите в нее. Когда учетная запись будет добавлена, рядом с ней появится зеленый круг.

Чтобы изменить параметр синхронизации с учетной записью, откройте экран приложений, выберите пункт **Настройки**, а затем выберите службу учетной записи в разделе **УЧЕТНЫЕ ЗАПИСИ**.

#### Удаление событий или задач

Выберите пункт S Planner на экране приложений.

Чтобы удалить событие или задачу, нажмите кнопку → Удалить, выберите события или задачи, а затем — пункт Готово → Да.

Чтобы пометить задачу как выполненную, коснитесь даты, для которой эта задача сохранена, и установите флажок рядом с задачей.

#### Совместное использование событий или задач

Выберите пункт S Planner на экране приложений.

Чтобы обменяться событием или задачей во время их просмотра, нажмите кнопку → Отправить через и укажите способ обмена.

## Калькулятор

С помощью калькулятора вы можете производить простые и сложные расчеты.

Выберите пункт Калькул. на экране приложений.

Поверните устройство по часовой стрелке, чтобы установить альбомный режим отображения и воспользоваться инженерным калькулятором. Если функция **Поворот экрана** отключена, нажмите кнопку → Инженерный калькулятор.

## ChatON

С помощью этого приложения можно общаться с друзьями по отдельности или в группах. После входа в учетную запись Samsung можно просмотреть всю историю сообщений в чате, отправленных с зарегистрированных устройств.

Выберите пункт ChatON на экране приложений.

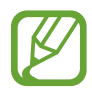

Доступность этого приложения зависит от региона или поставщика услуг.

Для завершения настройки следуйте инструкциям на экране.

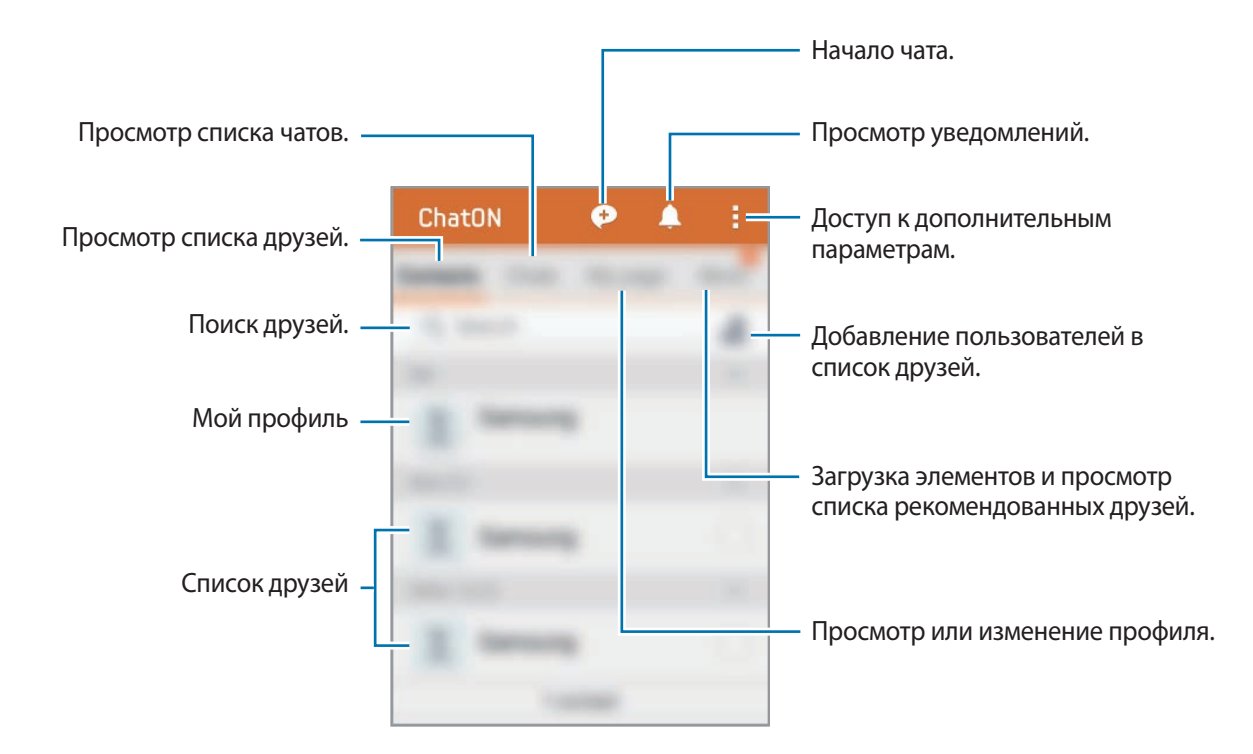

Коснитесь значка 🗭, выберите друзей, с которыми нужно начать чат, а затем выберите пункт Готово.

## Часы

#### Будильник

На экране приложений выберите пункт **Часы** — **Будильник**.

#### Установка сигналов

Нажмите значок + в списке сигналов, установите время срабатывания сигнала, укажите дни срабатывания, настройте другие параметры сигнала и выберите пункт **Сохранить**. Чтобы включить или отключить сигнал, нажмите значок 🗭 рядом с нужным сигналом в списке.

- Пауза: задание интервала и количества повторов сигнала после текущего момента.
- Интеллектуальный сигнал: установка времени и мелодии для смарт-сигнала. Смарт-сигнал срабатывает на низкой громкости за несколько минут до срабатывания установленного сигнала будильника. Громкость смарт-сигнала постепенно увеличивается до тех пор, пока вы его не отключите или не сработает установленный сигнал будильника.

#### Выключение сигнала

Чтобы выключить сигнал, перетащите значок 🗙 за пределы большого круга. Если включена функция приостановки воспроизведения сигнала, перетащите значок ZZ за пределы большого круга для его повторного воспроизведения через указанный промежуток времени.

#### Удаление сигнала

Нажмите значок → **Удалить**, укажите время будильника, которое нужно удалить, и выберите пункт **Готово**.

#### Мировое время

На экране приложений выберите пункт Часы — Мировое время.

#### Установка часов

Нажмите кнопку 🕂 и введите название города или выберите город из списка.

#### Удаление часов

#### Секундомер

На экране приложений выберите пункт Часы — Секундомер.

Выберите пункт Старт, чтобы начать отсчет времени. Выберите пункт Интервал, чтобы сохранить промежуточный результат.

Выберите пункт Стоп, чтобы остановить секундомер. Чтобы сбросить время, выберите пункт Сброс.

Для затемнения экрана во время использования секундомера коснитесь значка — Настройки — Затемнять экран.

#### Таймер

На экране приложений выберите пункт **Часы** → **Таймер**.

Задайте длительность и выберите пункт Старт.

По истечении времени перетащите значок 🗙 за пределы большого круга.
# Загрузки

Воспользуйтесь этим приложением для просмотра файлов, загруженных из разных приложений. Выберите пункт **Загрузки** на экране приложений.

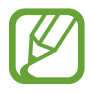

Доступность этого приложения зависит от региона или поставщика услуг.

Выберите файл, чтобы открыть его с помощью соответствующего приложения. Чтобы отсортировать файлы по дате, имени или размеру, коснитесь значка → Сортировка. Чтобы очистить историю, нажмите кнопку → Очистить список.

# Games

Воспользуйтесь этим приложением для приобретения и загрузки различных игр.

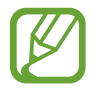

Доступность этого приложения зависит от региона или поставщика услуг.

- **1** Выберите пункт **Games** на экране приложений.
- Нажмите кнопку загрузки на изображении игры.
   Установочный файл будет сохранен в папке Загрузки.
- **З** Чтобы установить игру, откройте экран приложений и выберите пункт **Загрузки**.
- **4** Выберите установочный файл и следуйте инструкциям на экране.

# Заметки

Воспользуйтесь этим приложением для создания заметок и их упорядочения по категориям. Выберите пункт **Заметки** на экране приложений.

### Создание заметок

Коснитесь значка 🕂 в списке заметок и создайте заметку. При создании заметки вы можете воспользоваться следующими возможностями:

- 🔚 : создать или присвоить категорию.
- 🖬 : вставить изображение.
- 🖶 : создать голосовую запись в заметке.

Чтобы сохранить заметку, выберите пункт Сохр.

Чтобы отредактировать заметку, коснитесь заметки, а затем коснитесь содержимого заметки.

### Поиск заметок

Коснитесь значка **Q** в списке заметок и введите ключевое слово, чтобы найти заметки, в которых имеется данное ключевое слово.

### Добавление категорий и управление ими

Здесь вы можете добавить категории для удобства сортировки заметок и управления ими.

В списке заметок нажмите кнопку = → Управление категориями.

Чтобы добавить категорию, нажмите кнопку +, введите название категории и выберите пункт ОК.

Чтобы удалить категорию, коснитесь значка — рядом с категорией.

Чтобы переименовать категорию, нажмите и удерживайте название категории, введите новое название и выберите пункт **ОК**.

Чтобы изменить порядок категорий, коснитесь значка 🚺 рядом с категорией и перетащите его вверх или вниз в другое место.

### Дополнительные параметры

К дополнительным параметрам можно перейти из списка заметок, а также непосредственно во время просмотра заметок.

В списке заметок коснитесь значка и воспользуйтесь следующими возможностями:

- Выбрать: выбор заметок, параметры которых требуется изменить.
- Удалить: удаление заметок.
- Учетная запись: синхронизация заметок с учетной записью Samsung.

Во время просмотра заметки коснитесь значка и воспользуйтесь следующими возможностями:

- Удалить: удаление заметки.
- Отправить через: предоставление совместного доступа к заметке другим пользователям.
- Печать: печать документов при подключении устройства к принтеру. Дополнительные сведения см. в разделе Мобильная печать.

# Радио

## Прослушивание FM-радио

Выберите пункт Радио на экране приложений.

Перед запуском FM-радио подключите к устройству гарнитуру.

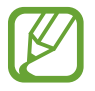

При первом запуске FM-радио начнется автоматический поиск и сохранение доступных радиостанций.

Коснитесь значка (Ф), чтобы включить FM-радио. Выберите нужную радиостанцию из списка и коснитесь значка (С), чтобы вернуться на экран FM-радио.

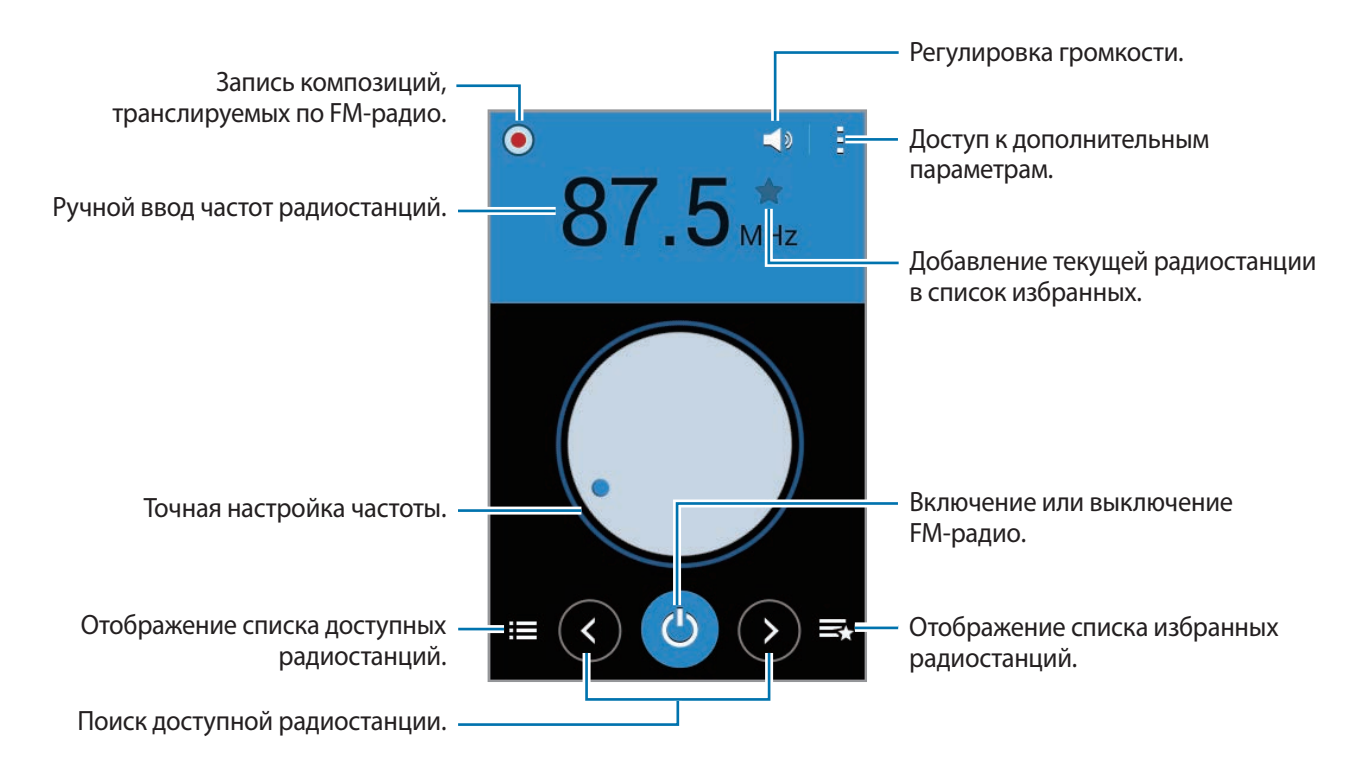

## Поиск радиостанций

Выберите пункт Радио на экране приложений.

Нажмите кнопку : → **Поиск** и выберите параметр поиска. Начнется автоматический поиск и сохранение доступных радиостанций.

Выберите нужную радиостанцию из списка и коснитесь значка **5**, чтобы вернуться на экран FMрадио.

## Добавление радиостанций в список избранного

Выберите пункт Радио на экране приложений.

Прокрутите изображение для выбора нужной радиостанции и коснитесь значка 🖈, чтобы добавить ее в список избранного.

# Диктофон

### Запись голосовых заметок

Выберите пункт Диктофон на экране приложений.

Коснитесь значка •, чтобы начать запись. Говорите в микрофон. Коснитесь значка •, чтобы приостановить запись. Нажмите значок (>, чтобы отменить запись. Коснитесь значка •, чтобы завершить запись.

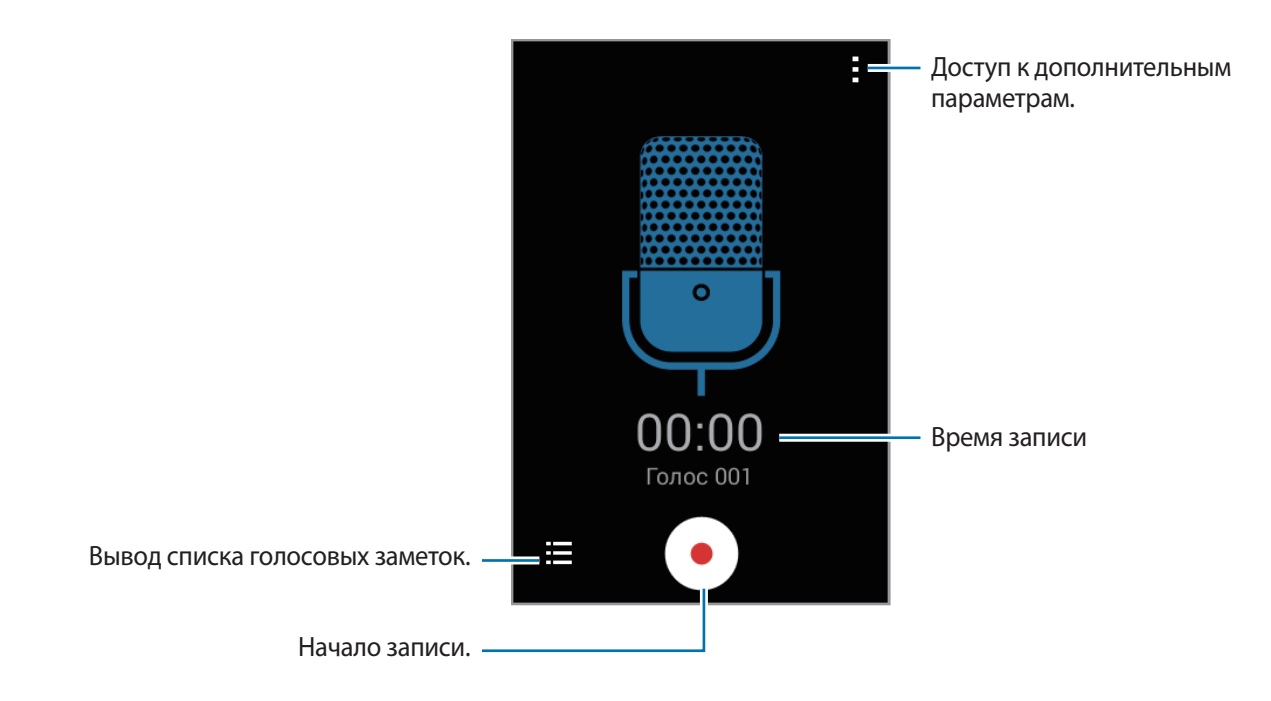

### Прослушивание голосовых заметок

Выберите пункт Диктофон на экране приложений.

Нажмите кнопку \Xi и выберите голосовую заметку для прослушивания.

- 💷 / 💽 : приостановка или возобновление воспроизведения.
- (•) / (•) : переход к следующей или предыдущей голосовой заметке.

## Управление голосовыми заметками

На экране приложений выберите пункт Диктофон → Ξ.

Коснитесь значка и выберите один из следующих вариантов:

- Выбрать: выбор голосовых заметок, параметры которых требуется изменить.
- Удалить: выбор голосовых заметок для удаления.
- Настройки: изменение настроек диктофона.

### Переименование голосовых заметок

Нажмите и удерживайте голосовую заметку, коснитесь значка → **Переименовать**, введите новое название голосовой заметки и выберите пункт **Да**.

# Приложения Google

Компания Google предоставляет различные приложения для развлечений, общения в социальных сетях и бизнеса. Для использования некоторых из них может потребоваться учетная запись Google. Дополнительные сведения см. в разделе Настройка учетных записей.

Чтобы просмотреть дополнительные сведения о приложении, откройте главный экран приложения и нажмите кнопку — Справка.

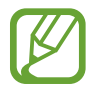

Некоторые приложения могут быть недоступны или называться иначе в зависимости от региона или поставщика услуг.

## Chrome

Поиск различной информации и просмотр веб-страниц.

## Google Mail

Отправка и получение сообщений электронной почты с помощью службы Google Mail.

## Google+

Обмен новостями и просмотр обновлений членов вашей семьи, друзей и других пользователей. Кроме того, вы можете создавать резервные копии фотографий и видеозаписей, а также пользоваться другими функциями.

### Карты

Поиск своего местонахождения на карте, поиск других местонахождений, а также просмотр адресов различных организаций.

### Play Музыка

Поиск, воспроизведение и обмен музыкой с помощью устройства.

### Play Фильмы

Воспроизведение видеозаписей, сохраненных на устройстве, а также загрузка содержимого для просмотра с веб-сайта **Play Mapket**.

### Play Книги

Загрузка книг с веб-сайта Play Маркет и их просмотр.

## Play Пресса

Просмотр всех интересных новостей и журналов в одном месте.

## Play Игры

Загрузка игр с веб-сайта Play Маркет и совместная игра в них с другими пользователями.

## Диск

Сохранение содержимого в облачном хранилище, получение к нему доступа из любого места и обмен им с другими пользователями.

### YouTube

Просмотр или создание видеозаписей и обмен ими с другими пользователями.

### Фото

Управление снимками, альбомами и видеозаписями, которые были сохранены на устройстве и отправлены в службу **Google**+.

### Hangouts

Общение с друзьями, как тет-а-тет, так и в группе, а также использование во время беседы изображений, смайликов и видеовызовов.

## Google

Быстрый поиск нужной информации в Интернете или на устройстве.

### Голосовой поиск

Быстрый поиск нужной информации путем проговаривания ключевого слова или фразы.

## Настройки Google

Изменение установок некоторых функций Google.

# Подключение к другим устройствам

# Bluetooth

## О технологии Bluetooth

С помощью связи Bluetooth можно создать прямое беспроводное соединение между двумя устройствами на коротком расстоянии. Благодаря связи Bluetooth можно обмениваться данными и медиафайлами с другими устройствами.

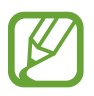

- Компания Samsung не несет ответственности за потерю, перехват или несанкционированное использование данных, отправленных или полученных с помощью функции Bluetooth.
- Убедитесь, что вы обмениваетесь данными с надежным устройством, имеющим надлежащий уровень безопасности. Если между устройствами есть препятствия, дальность действия может уменьшиться.
- Некоторые устройства, в частности те, для которых компания Bluetooth SIG не проводила испытаний или которые не были одобрены по результатам таких испытаний, могут быть несовместимы с устройством.
- Запрещается использовать связь Bluetooth в противоправных целях (например, распространение пиратских копий файлов или незаконный перехват разговоров в коммерческих целях).
  - Компания Samsung не несет ответственности за последствия такого использования связи Bluetooth.

## Подключение к другим Bluetooth-устройствам

 На экране приложений выберите пункт Настройки → Bluetooth, коснитесь переключателя Bluetooth, чтобы включить соответствующую функцию, а затем выберите пункт Поиск.

Появится список обнаруженных устройств.

Чтобы сделать устройство видимым для других, коснитесь имени устройства.

### 2 Выберите устройство для сопряжения.

Если ваше устройство ранее сопрягалось с этим устройством, коснитесь имени устройства без подтверждения автоматически сгенерированного ключа.

Если подключаемое устройство отсутствует в списке, на нем необходимо включить параметр видимости.

3 Примите запрос на авторизацию Bluetooth на обоих устройствах для подтверждения.

## Отправка и получение данных

Множество приложений поддерживают передачу данных по Bluetooth. Можно обмениваться такими данными, как сведения о контактах или файлы мультимедиа, с другими устройствами Bluetooth. Далее приведен пример того, как можно отправить изображение на другое устройство.

### Отправка изображения

- **1** На экране приложений выберите пункт **Галерея**.
- 2 Выберите изображение.
- 3 Нажмите кнопку < → Bluetooth и выберите устройство, на которое нужно передать изображение.

Если подключаемое устройство отсутствует в списке, на нем необходимо включить параметр видимости. Либо сделайте ваше устройство видимым для других.

**4** Примите запрос на авторизацию Bluetooth на другом устройстве.

### Получение изображения

Когда с другого устройства вам отправляется изображение, необходимо принять запрос на авторизацию Bluetooth. Полученное изображение будет сохранено в папке **Галерея** — **Download**.

## Удаление сопряжения устройств Bluetooth

- На экране приложений выберите пункт Настройки → Bluetooth.
   На экране отобразится список подключенных устройств.
- 2 Коснитесь значка 🌣 рядом с именем устройства, сопряжение с которым нужно отменить.
- **3** Выберите пункт **Разорвать соединение**.

## Wi-Fi Direct

## О функции Wi-Fi Direct

С помощью технологии Wi-Fi Direct можно напрямую подключить два устройства друг к другу по сети Wi-Fi без точки доступа.

## Подключение к другим устройствам

- 1 На экране приложений выберите пункт Настройки → Wi-Fi и коснитесь переключателя Wi-Fi, чтобы включить соответствующую функцию.
- 2 Коснитесь значка  $\rightarrow$  Wi-Fi Direct.

Появится список обнаруженных устройств.

- Выберите устройство для подключения.
   Чтобы подключиться к нескольким устройствам, коснитесь значка → Мульти-подключение.
   Чтобы изменить имя устройства, нажмите кнопку → Переименовать устройство.
- **4** Для подтверждения примите запрос на авторизацию Wi-Fi Direct на другом устройстве.

## Отправка и получение данных

Можно обмениваться такими данными, как сведения о контактах или файлы мультимедиа, с другими устройствами. Далее приведен пример того, как можно отправить изображение на другое устройство.

### Отправка изображения

- На экране приложений выберите пункт Галерея.
- 2 Выберите изображение.
- 3 Нажмите кнопку **<** → Wi-Fi Direct и выберите устройство, на которое нужно передать изображение.
- **4** Примите запрос на авторизацию Wi-Fi Direct на другом устройстве.

### Получение изображения

При отправке изображения с другого устройства необходимо принять запрос на авторизацию Wi-Fi Direct. Полученное изображение будет сохранено в папке **Галерея** → **Download**.

## Завершение подключения к устройству

- 1 На экране приложений выберите пункт Настройки → Wi-Fi.
- 2 Коснитесь значка  $\rightarrow$  Wi-Fi Direct.

На экране отобразится список подключенных устройств.

З Чтобы отключить устройства, выберите пункт Разорвать подключение → Да.

## Мобильная печать

Подключите устройство к принтеру с помощью сети Wi-Fi или технологии Wi-Fi Direct, чтобы распечатать изображения или документы.

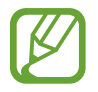

Некоторые принтеры могут быть несовместимы с вашим устройством.

## Добавление плагинов принтера

Добавьте плагины для принтеров, к которым необходимо подключить устройство.

На экране приложений выберите пункт **Настройки** → **Печать** → **Загрузить дополн. модуль**, а затем выполните поиск плагина принтера в магазине **Play Mapкet**. Выберите плагин принтера и установите его.

## Подключение к принтеру

На экране приложений выберите пункт **Настройки** → **Печать**, выберите плагин принтера и коснитесь переключателя в верхней правой части экрана, чтобы включить соответствующую функцию. Начнется поиск принтеров, подключенных к той же сети Wi-Fi, что и ваше устройство. Выберите принтер для использования по умолчанию.

Чтобы добавить принтер вручную, выберите плагин принтера и нажмите кнопку **с** → **Добавить принтер** → +, введите данные и выберите пункт **ОК**.

Чтобы изменить настройки печати, выберите плагин принтера и нажмите кнопку — Настройки.

## Печать контента

Во время просмотра контента (изображений или документов) коснитесь значка **с → Печать** и выберите принтер.

# Управление устройством и данными

# Обновление ПО устройства

ПО устройства можно обновить до последней версии.

## Беспроводное обновление

Загрузить и установить обновление ПО можно с помощью службы FOTA (беспроводная загрузка прошивки).

На экране приложений выберите пункт **Настройки** → **Об устройстве** → **Обновление ПО** → **Обновить**.

## Обновление с помощью программы Samsung Kies

Последнюю версию программы Samsung Kies можно загрузить с веб-сайта Samsung. Запустите программу Samsung Kies и подключите устройство к компьютеру. Программа Samsung Kies автоматически распознает устройство и покажет доступные обновления в диалоговом окне (при их наличии). Нажмите кнопку «Обновить» в диалоговом окне, чтобы начать процесс обновления. Дополнительную информацию об обновлении см. в справке программы Samsung Kies.

- Не выключайте компьютер и не отсоединяйте кабель USB во время обновления устройства.
- Не подключайте другие носители к компьютеру во время обновления устройства. Это может помешать процессу обновления.

# Обмен файлами между устройством и компьютером

Можно перемещать аудио- и видеофайлы, изображения и другие виды файлов с устройства на компьютер и обратно.

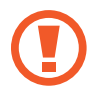

Не отсоединяйте кабель USB от устройства во время передачи файлов. Это может привести к потере данных или повреждению устройства.

- Не отключайте устройство от компьютера при воспроизведении на подключенном компьютере файлов, хранящихся на устройстве. Отсоединяйте устройство от компьютера после завершения воспроизведения файла.
- При использовании USB-концентратора устройства могут быть подключены неправильно. Подключайте устройство напрямую к USB-порту компьютера.

### Подключение в качестве устройства мультимедиа

- 1 Подключите устройство к компьютеру с помощью кабеля USB.
- 2 Откройте панель уведомлений и выберите пункт **Подключено как мультимедийное устройство** → **Мультимед. устройство** (МТР).

Если компьютер не поддерживает протокол МТР (Media Transfer Protocol) или на нем не установлен соответствующий драйвер, выберите пункт **Камера (PTP)**.

3 Выполните обмен файлами между устройством и компьютером.

### Установка подключения с помощью программы Samsung Kies

Samsung Kies — это компьютерное приложение, с помощью которого можно управлять мультимедийным содержимым и личными данными на устройствах Samsung. Последнюю версию программы Samsung Kies можно загрузить с веб-сайта Samsung.

Подключите устройство к компьютеру с помощью кабеля USB.
Программа Samsung Kies запустится автоматически. Если Samsung Kies не запустилась автоматически, дважды щелкните значок Samsung Kies на компьютере.

Выполните обмен файлами между устройством и компьютером.
 Дополнительные сведения см. в справке программы Samsung Kies.

# Резервное копирование и восстановление данных

Храните личные сведения, данные приложений и настройки в безопасном месте. Вы можете сделать резервную копию важных данных в резервной учетной записи и потом получить к ней доступ.

### Учетная запись Google

- **1** Выберите пункт **Настройки** на экране приложений.
- 2 Выберите пункт Архивация и сброс и установите флажок Архивация данных.
- 3 Выберите пункт **Резервная учетная запись** и укажите учетную запись для резервного копирования.

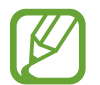

Чтобы восстановить данные, войдите в учетную запись Google в мастере настройки. Мастер настройки можно запустить и открыть путем восстановления заводских настроек устройства. Если вход в учетную запись Google не будет выполнен в мастере настройки, данные из резервной копии невозможно будет восстановить.

### Учетная запись Samsung

- 1 На экране приложений выберите пункт Настройки → Добавить учетную запись → Samsung account и войдите в свою учетную запись Samsung.
- 2 Выберите пункт Настройки на экране приложений.
- 3 Выберите пункт Samsung account → Архивировать, отметьте данные, резервную копию которых необходимо сделать, и выберите пункт Архивировать сейчас → Архивировать.

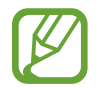

Чтобы восстановить данные, откройте экран приложений, выберите пункт **Настройки** → **Samsung account** → **Boccтановить**, выберите нужные данные, а затем выберите пункт **Восстановить**.

# Сброс настроек устройства

Данная функция удаляет все настройки и данные устройства. Перед сбросом настроек устройства рекомендуется создать резервную копию всех важных данных, хранящихся в памяти устройства. Дополнительные сведения см. в разделе Резервное копирование и восстановление данных.

На экране приложений выберите пункт **Настройки** — **Архивация и сброс** — **Сброс данных** — **Сброс устройства** — **Удалить все**. Устройство автоматически перезапустится.

# Настройки

## О меню настроек

В данном приложении вы можете настроить параметры устройства и приложений, а также добавить учетные записи.

Выберите пункт Настройки на экране приложений.

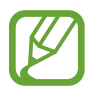

Поддерживаемые функции могут различаться или называться по-другому в зависимости от модели устройства: с одной или двумя SIM-картами.

# Сеть

## Wi-Fi

Включите функцию Wi-Fi, чтобы подключиться к сети Wi-Fi и получить доступ в Интернет и к другим сетевым устройствам.

На экране настроек выберите пункт **Wi-Fi** и коснитесь переключателя **Wi-Fi**, чтобы включить соответствующую функцию.

Чтобы гарантировать стабильное подключение к сети, можно задать автоматическое изменение сети (Wi-Fi или мобильная сеть) в зависимости от того, в какой из них сигнал более сильный. Чтобы автоматически переключаться между сетями, установите флажок в пункте **Смарт-переключатель** сети.

Для доступа к параметрам нажмите кнопку.

- Поиск: поиск доступных сетей.
- Wi-Fi Direct: включение функции Wi-Fi Direct для прямого подключения двух устройств по Wi-Fi с целью обмена файлами.
- Дополнительно: настройка параметров Wi-Fi.
- Кнопка WPS: подключение к защищенной сети Wi-Fi с помощью кнопки WPS.
- Ввод PIN-кода WPS: подключение к защищенной сети Wi-Fi с помощью PIN-кода WPS.

### Настройка политики спящего режима для Wi-Fi

### 

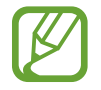

При отключении экрана устройства все соединения Wi-Fi отключаются. При этом устройство осуществляет автоматический доступ к мобильным сетям, если в настройках указано их использование. Это может привести к расходу средств за передачу данных. Чтобы избежать дополнительных расходов, установите параметр **Всегда**.

#### Включение сетевых оповещений

Устройство может обнаруживать открытые сети Wi-Fi и отображать соответствующий значок на панели состояния.

Для включения этой функции коснитесь значка → Дополнительно, а затем установите флажок рядом с пунктом Уведомление о сетях.

## Bluetooth

Включите связь Bluetooth, чтобы обмениваться данными с другими устройствами на небольшом расстоянии.

На экране настроек выберите пункт **Bluetooth** и коснитесь переключателя **Bluetooth**, чтобы включить соответствующую функцию.

Для доступа к дополнительным параметрам нажмите кнопку.

- Тайм-аут обнаружения: установка длительности обнаружения устройства.
- Полученные файлы: отображение файлов, полученных с помощью функции Bluetooth.

## Модем и мобильная точка доступа

Используйте устройство в качестве мобильной точки доступа, чтобы предоставить другим устройствам доступ к мобильному подключению вашего устройства. Дополнительные сведения см. в разделе Модем и мобильная точка доступа.

На экране настроек выберите пункт Модем и мобильная точка доступа.

• **Мобильная точка доступа**: использование мобильной точки доступа для обмена данными устройства с компьютерами или другими устройствами по сети Wi-Fi. Вы можете использовать эту функцию, когда подключение к сети недоступно.

- USB-модем: использование устройства в качестве беспроводного USB-модема для компьютера (доступ к мобильному подключению для обмена данными осуществляется через USB). При подключении к компьютеру устройство работает как беспроводной модем.
- Bluetooth-модем: использование устройства в качестве беспроводного Bluetooth-модема для компьютера (доступ к мобильному подключению для обмена данными осуществляется через Bluetooth).

## Автономный режим

В этом режиме отключаются все беспроводные функции устройства. Можно использовать только несетевые функции устройства.

На экране настроек выберите пункт Автономный режим.

## Использование данных

Отслеживайте использование данных и настраивайте параметры ограничения на их использование.

На экране настроек выберите пункт Использование данных.

- Мобильные данные: использование подключений для передачи данных во всех сетях.
- Ограничение мобильных данных: настройка параметров ограничения на использование мобильных данных.
- Период использования: ввод ежемесячной даты сброса данных для отслеживания использования данных по периодам.

Для доступа к дополнительным параметрам нажмите кнопку.

- Данные в роуминге: использование подключений для передачи данных в роуминге.
- Ограничить фоновые данные: отключение синхронизации в фоновом режиме при использовании мобильной сети.
- Автосинхронизация данных: включение или выключение автосинхронизации приложений, таких как календарь или электронная почта. Синхронизируемые данные можно выбрать для каждой учетной записи в меню Настройки → УЧЕТНЫЕ ЗАПИСИ.
- Показать использование Wi-Fi: просмотр использования данных в сети Wi-Fi.
- Мобильные точки доступа: выбор мобильных точек доступа для запрета их использования фоновыми приложениями.

## Диспетчер SIM-карт (модели с двумя SIM-картами)

Активируйте SIM- или USIM-карту и измените настройки SIM-карты.

На экране настроек выберите пункт Диспетчер SIM-карт.

- Голосовой вызов: выбор SIM- или USIM-карты для голосовых вызовов.
- Сеть передачи данных: выбор SIM- или USIM-карты для передачи данных.
- Принимать входящие вызовы: разрешение на прием входящих вызовов из сети GPRS во время использования услуг по передаче данных.
- Активный режим: разрешение на прием входящих вызовов с другой SIM- или USIM-карты во время вызова.

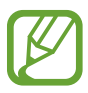

Если данная функция включена, за переадресацию вызовов может взиматься дополнительная плата в зависимости от региона или поставщика услуг.

## Другие сети

Настройка параметров управления сетями. На экране настроек выберите пункт **Другие сети**.

### Приложение для обмена сообщениями по умолчанию

Выберите приложение, используемое по умолчанию для обмена сообщениями.

### VPN

Настройка виртуальных частных сетей (VPN) и подключение к ним.

#### Мобильные сети

- Мобильные данные: использование подключений для передачи данных во всех сетях.
- Данные в роуминге: использование подключений для передачи данных в роуминге.
- Точки доступа: задание имен точек доступа (APN).
- Режим сети SIM 1 / Режим сети SIM 2 (в моделях с двумя SIM-картами): выбор типа сети. Режим сети (в моделях с одной SIM-картой): выбор типа сети.
- Операторы сети: поиск доступных сетей и выбор сети для роуминга.

# Устройство

## Экран блокировки

Изменение настроек экрана блокировки.

На экране настроек выберите пункт Экран блокировки.

- Блокировка экрана: изменение функции блокировки экрана. Следующие параметры могут различаться в зависимости от выбранного способа блокировки экрана.
- Двойные часы: вывод двойных часов на экране.
- Показать дату: вывод даты на экран вместе с часами.
- Ярлык камеры: вывод ярлыка камеры на экране блокировки.

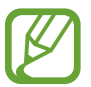

Доступность этой функции зависит от региона или поставщика услуг.

- Сведения о владельце: ввод личных данных для показа вместе с часами.
- Эффект при разблокировке: выбор визуального эффекта при разблокировке экрана.
- Текст справки: вывод справки на экране блокировки.

## Звук

Изменение настроек звуков устройства.

На экране настроек выберите пункт Звук.

- Громкость: регулировка громкости мелодий вызова, музыки, видеозаписей и уведомлений, а также системных звуков устройства.
- Мелодии звонка:
  - Мелодии звонка: добавление или выбор мелодии для входящих вызовов.
  - **Уведомления**: выбор мелодии для таких событий, как входящие сообщения и пропущенные вызовы.
- Вибрация при звонке: выбор режима одновременно вибрации и звука при входящих вызовах.
- Звуки клавиш: включение звука при касании клавиатуры.

- Звук при касании: включение звукового сигнала при выборе приложения или параметра на сенсорном экране.
- Звук блокировки экрана: включение звукового сигнала при блокировке или разблокировке сенсорного экрана.

## Дисплей

Изменение настроек дисплея.

На экране настроек выберите пункт Дисплей.

- Обои:
  - Главный экран: выбор фонового изображения для главного экрана.
  - Экран блокировки: выбор фонового изображения для экрана блокировки.
  - **Главный экран и экран блокировки**: выбор фонового изображения для главного экрана и экрана блокировки.
- Панель уведомлений: выбор элементов для панели уведомлений.
  - Регулировка яркости: отображение панели регулировки яркости на панели уведомлений.
  - Установите кнопки быстрых настроек: изменение порядка расположения кнопок быстрых настроек, отображаемых на панели уведомлений.
- Яркость: регулировка яркости экрана.
- Автоповорот экрана: автоматическое изменение ориентации содержимого при повороте устройства.
- Тайм-аут экрана: установка времени, по истечении которого подсветка дисплея устройства будет отключаться.
- Экранная заставка: запуск заставки во время зарядки устройства или при его подключении к настольной док-станции.
- Стиль шрифта: изменение типа шрифта для отображаемого текста.
- Размер шрифта: изменение размера шрифта.
- Улучшение читабельности: увеличение резкости текста для удобства чтения.

## Вызовы

Настройка параметров функций вызова.

На экране настроек выберите пункт Вызовы.

- Настроить сообщения для отклонения вызова: создание и редактирование сообщения, отправляемого при отклонении вызова.
- Ответ/окончание вызовов:
  - **Ответ на вызовы клавишей "Домой"**: ответ на вызовы нажатием кнопки возврата на главный экран.
  - Завер. вызова клав. пит.: завершение вызова нажатием кнопки питания.
- Дополнительные параметры:
  - Определитель номера: показ вашего идентификатора другим абонентам при исходящем вызове.
  - Переадресация вызова: переадресация входящих вызовов на другой номер.
  - **Автоматический код города**: автоматическое добавление префикса (кода страны или города) перед номером телефона.
  - Запрет вызова: ограничение исходящих или входящих вызовов.
  - Ожидание вызова: подача сигнала входящего вызова даже во время разговора.
  - Разрешенные номера: включение или выключение режима FDN для осуществления исходящих вызовов только на номера, содержащиеся в списке FDN. Потребуется ввести код PIN2, предоставленный с SIM- или USIM-картой.
- Мелодии и звуки клавиш:
  - Мелодии вызова: добавление или выбор мелодии для входящих вызовов.
  - **Вибрация при звонке**: выбор режима одновременно вибрации и звука при входящих вызовах.
  - Звуки клавиш: воспроизведение звуков при касании кнопок на клавиатуре.

- Голосовая почта (в моделях с двумя SIM-картами):
  - Услуга голосовой почты: выбор поставщика услуг голосовой почты.
  - Параметры голосовой почты: ввод номера для доступа к голосовой почте. Этот номер можно получить у поставщика услуг.
- Услуга голосовой почты (в моделях с одной SIM-картой): выбор поставщика услуг голосовой почты.
- Параметры голосовой почты (в моделях с одной SIM-картой): ввод номера для доступа к голосовой почте. Этот номер можно получить у поставщика услуг.
- Учетные записи: прием IP-вызовов и настройка учетных записей для служб IP-телефонии.
- Использ. интернет-вызовы: использование служб IP-телефонии для всех вызовов или только для IP-вызовов.

## Память

Просмотр информации о памяти устройства и внешней карте памяти, а также форматирование карты памяти.

На экране настроек выберите пункт Память.

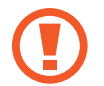

После форматирования карты памяти данные будут удалены без возможности восстановления.

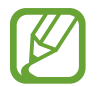

Фактический объем доступной внутренней памяти меньше заявленного, поскольку часть памяти зарезервирована под операционную систему и предустановленные приложения. Доступный объем может измениться после обновления устройства.

## Батарея

Просмотр сведений о количестве потребляемой устройством энергии.

На экране настроек выберите пункт Батарея.

## Диспетчер приложений

Просмотр приложений, установленных на устройстве, и управление ими. На экране настроек выберите пункт **Диспетчер приложений**.

# Личное

## Местоположение

Изменение настроек ограничений на определение местонахождения.

На экране настроек выберите пункт **Местоположение** и коснитесь переключателя **Местоположение**, чтобы включить соответствующую функцию.

- Режим: выбор метода сбора данных о местоположении.
- НЕДАВНИЕ ЗАПРОСЫ МЕСТА: отображение приложений, которые запрашивают информацию о вашем текущем местоположении, и соответствующего расхода заряда аккумулятора.
- МЕСТОПОЛОЖЕНИЕ: просмотр сервисов местоположения, используемых вашим устройством.

## Безопасность

Изменение настроек безопасности устройства и SIM- или USIM-карты.

На экране настроек выберите пункт Безопасность.

• Зашифровать устройство: установка пароля для шифрования данных, хранящихся на устройстве. Пароль потребуется вводить при каждом включении устройства.

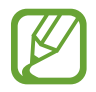

Поскольку шифрование данных может занять более часа, перед его запуском рекомендуется полностью зарядить аккумулятор.

• Зашифровать карту памяти SD: шифрование устройством файлов на карте памяти.

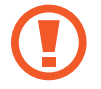

Если включить эту функцию и сбросить параметры устройства на заводские значения, считать зашифрованные файлы будет невозможно. Отключайте эту функцию перед сбросом параметров устройства.

- Удаленное управление: включение функции удаленного управления утерянным или украденным устройством через Интернет. Для использования этой функции необходимо выполнить вход в учетную запись Samsung.
  - РЕГИСТРАЦИЯ УЧЕТНОЙ ЗАПИСИ: создание или просмотр учетной записи Samsung.
  - Беспроводные сети: разрешение на сбор данных о местонахождении или определение местонахождения утерянного или украденного устройства по сети Wi-Fi или мобильным сетям.
- Оповещ. о смене SIM-карты: включение и выключение функции «Найти телефон» для поиска украденного или потерянного устройства.
- Перейти на веб-сайт: переход на веб-сайт «Найти телефон» (findmymobile.samsung.com). Узнать о местонахождении украденного или утерянного устройства можно на веб-сайте «Найти телефон».

- Блокировка SIM-карты:
  - Блокировка SIM-карты: включение или выключение запроса PIN-кода при включении устройства.
  - Изменить PIN-код SIM: изменение PIN-кода, необходимого для доступа к данным на SIMили USIM-карте.
- Отображать пароли: включение режима отображения пароля по мере ввода.
- Администраторы устройства: просмотр установленных на устройстве приложений администрирования. Можно разрешить администраторам устройства применять новые политики к устройству.
- Неизвестные источники: разрешение на установку приложений из неизвестных источников.
- Проверять приложения: проверка приложений на предмет вредоносного содержимого перед установкой.
- Обновление безопасности: Обновление безопасности: автоматическая проверка наличия обновлений системы безопасности и их загрузка.
- Тип хранилища: выбор типа хранилища для файлов учетных данных.
- Доверенные учетные данные: использование сертификатов и удостоверений для безопасной работы с различными приложениями.
- Установить из памяти: установка зашифрованных сертификатов с USB-накопителя.
- Удалить учетные данные: удаление содержимого удостоверений с устройства и сброс пароля.

## Язык и ввод

Изменение параметров ввода текста. Доступные параметры зависят от выбранного языка. На экране настроек выберите пункт **Язык и ввод**.

### Язык

Выбор языка отображения для всех меню и приложений.

### По умолчанию

Выбор клавиатуры по умолчанию для ввода текста.

### Клавиатура Samsung

Чтобы изменить параметры клавиатуры Samsung, коснитесь значка 🇱.

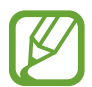

Доступные параметры могут различаться в зависимости от региона или поставщика услуг.

- English(US) / Русский: выбор языка клавиатуры, который будет использоваться по умолчанию.
- Выберите языки ввода: выбор языков ввода текста.
- Режим Т9: включение режима Т9 для отображения подсказок слов по мере ввода и предложения вариантов. Параметры подсказок слов можно настроить.
- Автозамена: исправление или завершение слов по нажатию клавиши пробела или знака пунктуации.
- Авто заглавные буквы: настройка на автоматический ввод заглавной буквы после таких знаков препинания, как точка, вопросительный и восклицательный знаки.
- Пробелы автоматически: включение автоматической вставки пробелов между словами.
- Автоматическая пунктуация: вставка точки двойным нажатием клавиши пробела.
- Провед. пальцем по клав.:
  - Нет: выключение возможности проведения пальцем по клавиатуре.
  - Непрерывный ввод: ввод текста путем сдвига пальца по клавиатуре.
  - Управление курсором: включение функции интеллектуальной навигации для перемещения указателя с помощью клавиатуры.
  - **Ввод с помощью жеста смахивания**: включение или отключение ввода чисел и символов на клавиатуре при касании и удержании клавиши с последующим сдвигом пальца вверх.
- Звук: включение звука при нажатии клавиш.
- Просмотр символов: включение предварительного просмотра выбранного символа.
- Задержка нажатия и удержание: настройка необходимой длительности удерживания касания.
- Сброс параметров: сброс параметров клавиатуры Samsung.

### Голосовой ввод Google

Чтобы изменить параметры голосового ввода, коснитесь значка 🇱.

- Выбрать языки ввода: выбор языков ввода текста.
- Цензура: удаление оскорбительных слов из результатов голосового ввода.

#### Голосовой поиск

- Язык: выбор языка для функции распознавания речи.
- **Распознавание голосовой команды Ok Google**: включение функции распознавания голоса при произнесении команды пробуждения во время использования поискового приложения.

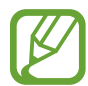

Доступность этой функции зависит от региона или поставщика услуг.

- **Голосовой вывод**: включение режима речевого оповещения устройством о текущих действиях.
- Цензура: удаление оскорбительных слов из результатов голосового поиска.
- Индивид. распознавание: включение использования сведений с информационной панели Google для улучшения результатов распознавания речи.
- Гарнитура Bluetooth: использование микрофона гарнитуры Bluetooth для голосового поиска ключевых слов при подключенной гарнитуре Bluetooth.

### Параметры TTS

- ПРЕДПОЧИТАЕМЫЙ МОДУЛЬ TTS: выбор модуля синтезирования голоса. Чтобы изменить параметры модуля синтезирования голоса, коснитесь значка 🔅.
- Темп речи: выбор скорости чтения текста для преобразования текста в речь.
- Прослушать пример: прослушивание фрагмента текста в качестве образца.
- Язык по умолчанию: просмотр языка по умолчанию для функции преобразования текста в речь.

#### Скорость указателя

Регулировка скорости указателя мыши или сенсорной панели устройства.

## Архивация и сброс

Изменение параметров для управления настройками и данными.

На экране настроек выберите пункт Архивация и сброс.

- **Архивация данных**: настраивает резервирование параметров и данных приложений на сервере Google.
- Резервная учетная запись: создание или изменение резервной учетной записи Google.
- Автовосстановление: настройка восстановления параметров и данных приложений при их переустановке.
- Сброс данных: сброс всех настроек до заводских значений и удаление всех данных.

## Учетные записи

## Добавить учетную запись

Добавление учетных записей электронной почты или социальных сетей.

На экране настроек выберите пункт Добавить учетную запись.

## Система

## Дата и время

Изменение параметров отображения времени и даты.

На экране настроек выберите пункт Дата и время.

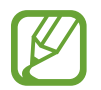

При полной разрядке или извлечении аккумулятора из устройства параметры даты и времени будут сброшены.

- Автоматическое определение даты и времени: автоматическое обновление даты и времени в процессе перемещения по часовым поясам.
- Автоопредел. час. пояса: получение настроек времени из сети при перемещении в другой часовой пояс.

- Установить дату: ручная установка текущей даты.
- Установить время: ручная установка текущего времени.
- Выберите часовой пояс: выбор часового пояса.
- 24-часовой формат: вывод времени в 24-часовом формате.
- Формат даты: выбор формата даты.

### Специальные возможности

С помощью этой функции можно сделать использование устройства более удобным. Дополнительные сведения см. в разделе О специальных возможностях. На экране настроек выберите пункт **Специальные возможности**.

## Печать

Загрузка приложения печати для печати файлов. На экране настроек выберите пункт **Печать**.

## Об устройстве

Доступ к информации об устройстве, изменение имени устройства и обновление ПО устройства. На экране настроек выберите пункт **Об устройстве**.

# Специальные возможности

## О специальных возможностях

Меню специальных возможностей содержат функции для людей с физическими ограничениями, такими как слабое зрение или нарушение слуха. Установка ярлыка меню специальных возможностей Голосовая обратная связь (TalkBack) Изменение размера шрифта Увеличение экрана Выключение всех звуков Моно звук Настройка задержки при нажатии и удержании Контроль взаимодействия Автоповорот экрана Тайм-аут экрана Ответ на вызовы и их окончание Другие полезные функции

Для доступа к меню специальных возможностей откройте экран приложений и выберите пункт Настройки → Специальные возможности.

## Установка ярлыка меню специальных возможностей

Во время нажатия и удерживания кнопки питания можно мгновенно переходить к меню специальных возможностей.

На экране приложений выберите пункт **Настройки** → **Специальные возможности** → **Показать ярлык**, установите флажок рядом с пунктом **Специальные возможности** или **TalkBack**, а затем выберите пункт **Применить**.

# Голосовая обратная связь (TalkBack)

## Включение и выключение функции TalkBack

При включении функции TalkBack устройство зачитывает вслух текст на экране или в выбранных фрагментах. Эта функция может быть полезна, если вам сложно разобрать содержимое экрана.

- 1 На экране приложений выберите пункт Настройки → Специальные возможности → TalkBack.
- 2 Коснитесь переключателя TalkBack, чтобы включить соответствующую функцию.

Чтобы выключить функцию TalkBack, коснитесь переключателя **TalkBack**, а затем дважды быстро коснитесь экрана в любом месте.

3 Выберите пункт Да.

Чтобы выключить функцию TalkBack, выберите пункт **Да**, а затем дважды быстро коснитесь экрана в любом месте.

После активации функции TalkBack устройство будет читать вслух выбранные вами текстовые элементы. Также устройство оповещает с помощью речи о новых уведомлениях и других изменениях даже при выключенном экране.

Если при включенной функции TalkBack активировать функцию **Изучение касанием**, устройство начнет речевое воспроизведение выбранных элементов. Сначала устройство зачитывает вслух элемент, которого вы коснулись на экране. После этого, если вы дважды коснетесь любого места на экране, устройство выполнит функцию или откроет приложение. Если функция **Изучение касанием** не активирована, на устройстве невозможно использовать разные функции, для которых требуются пальцевые жесты.

Чтобы включить функцию **Изучение касанием**, откройте экран приложений и выберите пункт Настройки → Специальные возможности → TalkBack → Настройки и установите флажок рядом с пунктом **Изучение касанием**.

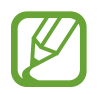

При использовании функции TalkBack некоторые функции недоступны.

## Управление просмотром пальцевыми жестами

Во время использования функции TalkBack можно управлять экраном с помощью различных пальцевых жестов. Если функция **Изучение касанием** не активирована, на устройстве невозможно использовать некоторые функции, для которых требуются жесты пальцев.

Чтобы включить функцию **Изучение касанием**, откройте экран приложений и выберите пункт Настройки → Специальные возможности → TalkBack → Настройки и установите флажок рядом с пунктом **Изучение касанием**.

- Исследовать экран: приложите палец к экрану и водите его по поверхности, чтобы исследовать элементы. Нажмите и удерживайте элемент, и устройство озвучит его вслух. При отпускании пальца выбирается объект под пальцем.
- Выбор элементов: коснитесь элемента, чтобы его выбрать. Также можно нажать и удерживать элемент во время исследования экрана и отпустить палец.
- Запуск выбранного элемента: отпустите палец с нужного элемента, когда услышите его название. Затем дважды коснитесь любой области на экране.
- Выбор предыдущего элемента: быстро проведите одним пальцем вверх или влево по экрану.
- Выбор следующего элемента: быстро проведите одним пальцем вниз или вправо по экрану.
- Прокрутка списков: проведите двумя пальцами вверх или вниз по экрану.
- Возврат на предыдущую страницу: проведите двумя пальцами вправо по экрану.
- Переход на следующую страницу: проведите двумя пальцами влево по экрану.
- Разблокировка экрана: проведите двумя пальцами в любую сторону по заблокированному экрану.
- Открытие панели уведомлений: проведите двумя пальцами вниз от верхнего края экрана.

Настроить пальцевые жесты функции TalkBack вы можете в разделе **Управление жестами**. Дополнительные сведения см. в разделе Настройка жестов пальцами.

## Настройка жестов пальцами

Во время использования функции TalkBack можно выполнять различные действия с помощью пальцевых жестов. Вы можете вернуться на предыдущий экран, открыть главный экран и многое другое. Перед использованием пальцевых жестов их необходимо настроить.

#### Настройка параметров для вертикальных жестов

Можно использовать двухэтапные вертикальные жесты: проведение пальцев вверх снизу экрана и обратно вниз или наоборот.

На экране приложений выберите пункт **Настройки** → **Специальные возможности** → **TalkBack** → **Настройки** → **Управление жестами** → **Вертикальные жесты двумя движениями**. Затем выберите одну из следующих функций:

- Переходить к первому и последнему элементу на экране: если провести пальцем вверх и вниз по экрану, будет выбран первый элемент вверху экрана. Если провести пальцем вниз и вверх по экрану, будет выбран последний элемент внизу экрана.
- Выбирать уровень детализации в циклическом меню: если провести пальцем вверх и вниз по экрану, изменится текстовый блок. Переключение происходит между страницей, абзацем, строкой, словом, символом и режимом по умолчанию. Если провести пальцем вниз и вверх по экрану, текстовый блок изменится в обратном порядке.

#### Настройка параметров ярлыков жестов

С помощью этой функции можно настроить восемь ярлыков жестов. Можно настроить такие жесты, как проведение вверх и вправо по экрану без отпускания пальца и многое другое. Вы можете изменить назначение ярлыков жестов или назначить вызов функций на пустые ярлыки.

На экране приложений выберите пункт **Настройки** — **Специальные возможности** — **TalkBack** — **Настройки** — **Управление жестами**. Выберите жест, а затем назначьте ему функцию.

Доступны следующие функции:

- Кнопка "Назад": возврат на предыдущий экран.
- Кнопка "Главная страница": переход на главный экран.
- Кнопка "Недавние приложения": открытие списка недавно использованных приложений.

- Открыть уведомления: открытие панели уведомлений.
- Общее контекстное меню: открытие глобального контекстного меню. Коснитесь экрана и удерживайте его, чтобы открыть кольцевое глобальное контекстное меню. Вы можете использовать такие функции, как Быстрая навигация, Читать с начала, Произнести последнюю фразу и Читать со следующего пункта. Затем неотрывно рисуйте пальцем круг для поиска меню. Когда будет найдено необходимое меню, отпустите палец для его выбора.

Выберите пункт **Приостановить отзывы** в верхнем левом углу экрана, чтобы приостановить голосовое оповещение.

Выберите пункт **Hacтройки TalkBack** в правом верхнем углу экрана, чтобы открыть меню настроек функции TalkBack. Дополнительные сведения см. в разделе Изменение настроек TalkBack.

- Локальное контекстное меню: открытие локального контекстного меню. Можно выбрать блок для чтения текста на экране. При вводе текста эта функция позволяет открыть контекстное меню, например меню управления позицией курсора. Коснитесь экрана и удерживайте его, чтобы открыть кольцевое контекстное меню. Затем неотрывно рисуйте пальцем круг для поиска меню. Когда будет найдено необходимое меню, отпустите палец для его выбора.
- Читать с начала: чтение элементов по порядку от первого до последнего.
- Читать со следующего пункта: чтение элементов по порядку от следующего элемента после выбранного.

## Переключение текстовых блоков

Во время использования функции TalkBack можно слушать, как устройство зачитывает текст на экране. Для выбора нужного текста можно перетащить палец вверх, вниз, влево или вправо. По умолчанию устройство читает вслух текст в выбранной области. Либо можно настроить устройство так, чтобы зачитывались другие структурные единицы текста, такие как строки или абзацы.

### Переключение текстовых блоков через локальное контекстное меню

Выберите текст для чтения.

2 Чтобы открыть локальное контекстное меню, перетащите палец вверх и вправо, не отрывая от экрана.
- 3 Коснитесь экрана и удерживайте его, а затем рисуйте пальцем круг для перехода по меню. Когда вы услышите **Уровень детализации**, отпустите палец.
- 4 Коснитесь экрана еще раз и удерживайте его, а затем рисуйте пальцем круг для перехода по меню. Когда вы услышите необходимый текстовый блок, отпустите палец.

Сведения об изменении ярлыка жеста для открытия локального контекстного меню см. в разделе Настройка параметров ярлыков жестов.

# Переключение текстовых блоков с помощью двухэтапных вертикальных жестов

Если провести пальцем вверх и вниз по экрану, текстовый блок изменится. Переключение происходит между страницей, абзацем, строкой, словом, символом и режимом по умолчанию. Если провести пальцем вниз и вверх по экрану, текстовый блок изменится в обратном порядке.

На экране приложений выберите пункт **Настройки** → **Специальные возможности** → **TalkBack** → **Настройки** → **Управление жестами** → **Вертикальные жесты двумя движениями** → **Выбирать уровень детализации в циклическом меню**.

С помощью текущего текстового блока можно прослушивать текст, находящийся после выбранного в данный момент текста. Чтобы прослушать следующий фрагмент текста, проведите пальцем вниз или вправо по экрану. Также с помощью текущего текстового блока можно прослушивать текст, находящийся перед выбранным в данный момент текстом. Чтобы прослушать предыдущий фрагмент текста, проведите пальцем вниз или влево по экрану.

## Приостановка TalkBack

Откройте глобальное контекстное меню, неотрывно проведя пальцем вниз и вправо по экрану. При выборе пункта **Приостановить отзывы** в левом верхнем углу экрана действие TalkBack приостанавливается.

Если функция TalkBack поставлена на паузу, возобновить ее можно включением экрана или другим способом. Чтобы изменить способ возобновления функции TalkBack, откройте экран приложений и выберите пункт Настройки → Специальные возможности → TalkBack → Настройки → Возобновить работу. Затем выберите вариант.

Сведения об изменении ярлыка жеста для открытия глобального контекстного меню см. в разделе Настройка параметров ярлыков жестов.

### Использование функции быстрой навигации

С помощью функции быстрой навигации можно получить доступ к меню, рисуя на экране круг, а не прокручивая экран вверх и вниз для выбора элемента.

Откройте глобальное контекстное меню, неотрывно проведя пальцем вниз и вправо по экрану. Коснитесь экрана и удерживайте его, а затем рисуйте пальцем круг вокруг меню для перехода к пунктам меню. Когда вы услышите **Быстрая навигация**, отпустите палец. Коснитесь экрана еще раз и нарисуйте пальцем круг вокруг меню для перехода к пунктам меню. Когда вы услышите необходимый пункт меню, отпустите палец.

## Добавление подписей к изображениям и управление ими

Можно делать подписи к изображениям на экране. При выборе изображения устройство прочитает подпись вслух. Добавьте подписи к изображениям блоков, не имеющим подписей, через локальное контекстное меню.

Откройте локальное контекстное меню, неотрывно проведя пальцем вверх и вправо по экрану. Коснитесь экрана и удерживайте его, а затем рисуйте пальцем круг вокруг меню для перехода к пунктам меню. Для добавления подписи отпустите палец, когда услышите пункт «Добавить подпись».

Чтобы просмотреть подписи, откройте экран приложений и выберите пункт **Настройки** → Специальные возможности → TalkBack → Настройки → Управление персонализированными ярлыками.

## Изменение настроек TalkBack

Измените настройки TalkBack по вашему усмотрению.

На экране приложений выберите пункт **Настройки** → **Специальные возможности** → **TalkBack** → **Настройки**. Либо откройте глобальное контекстное меню, проведя пальцем вниз и вправо, не отрывая его от экрана. Затем проведите пальцем по направлению к правому верхнему углу экрана и отпустите палец, когда услышите пункт **Настройки TalkBack**.

• Громкость речи: настройка громкости голосовой обратной связи.

Громкость голосовой обратной связи может различаться в зависимости от громкости звуков мультимедиа. Для регулировки громкости мультимедийного содержимого нажмите кнопку громкости вверх или вниз во время прослушивания голосовой обратной связи. Либо на экране приложений выберите пункт **Настройки** — **Звук** — **Громкость** и перетащите ползунок регулировки громкости мультимедийного содержимого влево или вправо.

- Изменять тон при озвучивании: если текст введен с помощью клавиатуры, устройство будет зачитывать его низким тоном.
- Озвучивать нажимаемые клавиши: чтение вслух текста или символов, введенных с клавиатуры. Вы также можете указать тип клавиатуры, к которой следует применить данную функцию.
- Говорить при откл. экране: поддержание работоспособности голосовой обратной связи даже при выключенном экране.
- Встряхнуть, чтобы читать: активация чтения содержимого экрана при встряхивании устройства. Можно задать скорость встряхивания.
- Озвучивать АОН: произнесение имени звонящего вслух при входящем вызове.
- Виброотклик: включение вибрации при исследовании экрана.
- Звуковой сигнал: воспроизведение звука при управлении экраном, например при его прокрутке.
- **TalkBack громче**: автоматическое понижение уровня громкости мультимедийного содержимого во время чтения вслух.
- Громкость: регулировка громкости звука при касании экрана для управления им. Эта функция доступна при включенном параметре Звуковой сигнал.
- Изучение касанием: чтение устройством названий тех элементов, которых коснулся палец. Перемещайте палец по экрану для поиска необходимых элементов. После того, как прозвучит необходимая команда, отпустите палец и дважды быстро коснитесь в любом месте экрана для открытия элемента. Вы можете перейти на нужную страницу, прокрутив экран влево или вправо двумя пальцами. Дополнительные сведения об управлении экраном с помощью функции «Изучение касанием» см. в разделе Управление просмотром пальцевыми жестами.
- Автопрокрутка списков: включение автоматической прокрутки оставшейся части списка, не выведенной на экран, и чтения этих элементов вслух.
- Выбор одним нажатием: запуск выбранного элемента одиночным касанием.
- **Рук-во "Изучение касанием"**: просмотр руководства по использованию функции «Изучение касанием».

- Управление жестами: назначение действий для выполнения с помощью пальцевых жестов. Дополнительные сведения см. в разделе Настройка жестов пальцами.
- Управление персонализированными ярлыками: просмотр добавленных вами подписей.
- Возобновить работу: выбор способа для возобновления голосовой обратной связи.
- Для разработчиков: настройка параметров для разработки приложений.

### Чтение паролей вслух

Включение чтения паролей устройством вслух во время ввода, когда активна функция TalkBack. Используйте эту функцию, чтобы гарантировать правильный ввод пароля.

На экране приложений выберите пункт **Настройки** → **Специальные возможности** и установите флажок рядом с пунктом **Прослушивать пароли**.

### Настройка преобразования текста в речь

Настройте параметры преобразования текста в речь, используемого, когда включена функция TalkBack, — такие как языки, скорость и не только.

На экране приложений выберите пункт **Настройки** → **Специальные возможности** → **Параметры TTS** и воспользуйтесь следующими функциями:

- **Модуль преобразования текста в речь Samsung** / **Синтезатор речи Google**: выбор модуля функции преобразования текста в речь.
- Темп речи: выбор скорости чтения текста для преобразования текста в речь.
- Прослушать пример: прослушивание фрагмента текста в качестве образца. Если устройство не может прочитать фрагменты вслух, коснитесь значка ☆ → Установить голосовые данные, чтобы загрузить и установить голосовые данные для функции преобразования текста в речь.
- Язык по умолчанию: просмотр состояния текущего языка для функции преобразования текста в речь.

### Ввод текста с клавиатуры

Для вывода клавиатуры на экран коснитесь поля ввода, а затем дважды быстро коснитесь в любом месте экрана.

Когда вы касаетесь клавиш на клавиатуре, устройство зачитывает вслух символы этих клавиш. Когда вы услышите необходимый символ, отпустите палец для его выбора. Этот символ будет введен, и устройство прочитает текст вслух.

#### Ввод дополнительных символов

Коснитесь клавиши на клавиатуре и удерживайте ее. Если доступны дополнительные символы для ввода с этой клавиши, над клавиатурой появится всплывающее окно с этими символами. Чтобы выбрать символ, проводите пальцем по экрану до тех пор, пока не услышите его название, а затем отпустите палец.

#### Изменение языка ввода

Чтобы установить дополнительные языки ввода, откройте экран приложений и выберите пункт Настройки → Язык и ввод. Затем коснитесь значка 🏟 рядом с пунктом Клавиатура Samsung → Выберите языки ввода и укажите нужные языки.

Чтобы изменить язык ввода, нажмите кнопку (), а затем дважды быстро коснитесь любой области экрана.

### Редактирование текста

Используйте локальное контекстное меню для перемещения курсора или копирования и вставки текста.

Откройте локальное контекстное меню, неотрывно проведя пальцем вверх и вправо по экрану. Коснитесь экрана и удерживайте его, а затем рисуйте пальцем круг вокруг меню для перехода к пунктам меню. Когда вы услышите **Уровень детализации**, отпустите палец. Коснитесь экрана еще раз и нарисуйте круг вокруг меню для перехода к пунктам меню. Когда вы услышите необходимый текстовый блок, отпустите палец.

Во время редактирования текста установите размер текстового блока на уровне слова или символа для удобства. В режиме выбора устройство выбирает текст в соответствии с указанной размерностью текстового блока. Чтобы прослушать текст, проведите пальцем вверх, вниз, влево или вправо. Когда будет произнесен вслух текст, который нужно изменить, воспользуйтесь следующими возможностями:

- Удаление текста: коснитесь кнопки удаления на клавиатуре.
- Выбор текста с помощью режима выбора: включите режим выбора для выбора и прослушивания текста. Для включения режима выбора откройте локальное контекстное меню и выберите пункт Управление курсором → Включить режим выбора текста. Прокрутите экран влево или вправо, чтобы прослушать текст, предшествующий текущему выбранному тексту или следующий за ним. Для выключения режима выбора откройте локальное контекстное меню и выберите пункт Управление курсором → Выключить режим выбора текста.
- Выбор всего текста: откройте локальное контекстное меню и выберите пункт **Управление** курсором → Выбрать все. Будет выбран весь текст в документе.
- Копирование или вырезание текста: выберите текст с помощью локального контекстного меню. Затем откройте локальное контекстное меню и выберите пункт Управление курсором. Выберите пункт Копировать, чтобы скопировать выделенный текст, или выберите пункт Вырезать, чтобы вырезать выделенный текст. Выделенный текст будет вставлен в буфер обмена.
- Вставка текста: поместите курсор в место, куда нужно вставить текст, откройте локальное контекстное меню и выберите пункт **Управление курсором** → **Вставить**.

### Голосовой ввод текста

Вы можете вводить текст голосом. Для вывода клавиатуры на экран коснитесь поля ввода, а затем дважды быстро коснитесь в любом месте экрана.

Нажмите и удерживайте 🌣 — на экране появится всплывающее окно с настройками клавиатуры. Проведите пальцем по экрану, не отпуская его. Когда будет выбран значок 🍨, отпустите палец. Затем произнесите текст, который вы хотите ввести в текстовое поле. Произнесенный текст появится на экране в виде написанного текста, а устройство зачитает его вслух.

Чтобы продолжить ввод, выберите кнопку микрофона и произнесите текст.

### Изменение языка ввода

При вводе текста голосом выберите Русский (Россия) и выберите необходимый язык ввода.

Чтобы добавить в список языки, выберите **Русский (Россия)** → **Добавить другие языки**, отмените выбор пункта **Автоматически** и выберите нужные языки.

## Изменение размера шрифта

Воспользуйтесь этой функцией для изменения размера шрифта. Устройство поддерживает разные размеры шрифтов для большего удобства людей со слабым зрением. Некоторые приложения могут не поддерживать **Огромный** размер шрифта.

На экране приложений выберите пункт **Настройки** → **Специальные возможности** → **Размер шрифта**.

# Увеличение экрана

Данная функция дает возможность масштабирования экрана и увеличения его определенных областей.

На экране приложений выберите пункт **Настройки** → **Специальные возможности** → **Жесты увеличения** и коснитесь переключателя **Жесты увеличения**, чтобы включить соответствующую функцию.

- Увеличение и уменьшение масштаба: трижды быстро коснитесь экрана, чтобы увеличить определенную его область. Снова трижды коснитесь экрана, чтобы восстановить масштаб.
- Исследование экрана методом прокрутки: прокрутите увеличенный экран двумя пальцами.
- Изменение масштаба: коснитесь двумя пальцами увеличенного экрана. Затем сведите или разведите пальцы, чтобы изменить масштаб.
- Клавиатуру на экране увеличить нельзя.
- Использование этой функции может оказывать влияние на работу некоторых приложений, таких как **Телефон** и **Калькулятор**.

# Выключение всех звуков

Отключение всех звуков устройства, таких как звуки мультимедиа, и звука голоса абонента во время вызова.

На экране приложений выберите пункт **Настройки** → **Специальные возможности** и установите флажок рядом с пунктом **Отключить все звуки**.

## Моно звук

Изменение качества вывода звука со стерео на моно при подключении гарнитуры. При использовании режима монозвука стереозвук объединяется в один поток, который и воспроизводится через динамики гарнитуры. Воспользуйтесь этим режимом при наличии проблем со слухом, а также, если вам удобнее использовать один наушник.

На экране приложений выберите пункт **Настройки** → **Специальные возможности** и установите флажок рядом с пунктом **Моно звук**.

## Настройка задержки при нажатии и удержании

Настройте необходимую длительность удерживания касания.

На экране приложений выберите пункт **Настройки** → **Специальные возможности** → **Задержка** нажатия и удержание и выберите нужный параметр.

# Контроль взаимодействия

Включите режим контроля взаимодействия, чтобы ограничить реакцию устройства на ввод во время работы приложений. С помощью этого режима можно ограничить доступ других пользователей к своим мультимедийным и личным данным.

- 1 На экране приложений выберите пункт Настройки → Специальные возможности → Контроль взаимодействия.
- 2 Коснитесь переключателя Контроль взаимодействия, чтобы включить соответствующую функцию.
- 3 Нажмите одновременно кнопки возврата на главный экран и уменьшения громкости и удерживайте их во время работы приложения.
- **4** Измените размер рамки или обведите линиями область, в которой нужно ограничить управление.
- 5 Выберите пункт ОК.

Устройство отобразит ограниченную область. Эта область не будет реагировать на касания экрана или нажатия кнопок, таких как кнопка возврата на главный экран.

Чтобы отключить режим контроля взаимодействия, нажмите одновременно кнопку возврата на главный экран и кнопку громкости и удерживайте их.

## Автоповорот экрана

Включение или выключение функции автоматического изменения ориентации интерфейса при повороте устройства.

Чтобы зафиксировать книжную ориентацию экрана, откройте экран приложений и выберите пункт Настройки → Специальные возможности, а затем снимите галочку Автоповорот экрана.

# Тайм-аут экрана

Установка времени, по истечении которого подсветка дисплея будет отключаться.

На экране приложений выберите пункт **Настройки** → **Специальные возможности** → **Тайм-аут** экрана и выберите нужный параметр.

## Ответ на вызовы и их окончание

Изменение способа ответа на вызовы и их завершения.

На экране приложений выберите пункт **Настройки** → **Специальные возможности** → **Ответ**/ окончание вызовов.

Для настройки воспользуйтесь следующими параметрами:

- Ответ на вызовы клавишей "Домой": ответ на вызовы нажатием кнопки возврата на главный экран.
- Завер. вызова клав. пит.: завершение вызова нажатием кнопки питания.

# Другие полезные функции

- Голосовой поиск: используйте эту функцию для того, чтобы осуществлять голосовой поиск по контенту веб-страниц. Данная функция полезна, когда вы находитесь в движении и не можете пользоваться руками для ввода текста.
- Использование панели уведомлений: чтобы открыть панель уведомлений, потяните вниз строку состояния. На этой панели можно посмотреть пропущенные вызовы, новые сообщения, отрегулировать яркость экрана и т. д. Дополнительные сведения см. в разделе Панель уведомлений.
- Ярлыки контактов: установите ярлыки контактов на главный экран, чтобы было удобнее осуществлять звонки или отправлять сообщения. Дополнительные сведения см. в разделе Добавление ярлыков контактов на главный экран.
- Диктофон: записывайте и прослушивайте голосовые заметки. Дополнительные сведения см. в разделе Диктофон.

# Устранение неполадок

Перед обращением в сервисный центр Samsung попробуйте следующие способы устранения неполадок. Некоторые неполадки могут не возникать на вашем устройстве.

# При включении устройства или во время его использования появляется запрос на ввод одного из следующих кодов:

- Пароль: если включена функция блокировки, необходимо ввести пароль устройства.
- PIN-код: при первом включении устройства или при включенном запросе PIN-кода следует ввести PIN-код, поставляемый с SIM- или USIM-картой. Эту функцию можно отключить в меню блокировки SIM-карты.
- РUК-код: как правило, SIM- или USIM-карта блокируется после нескольких попыток ввода неправильного PIN-кода. В этом случае следует ввести PUK-код, предоставленный поставщиком услуг.
- PIN2-код: при доступе к меню, для которого требуется PIN2-код, введите PIN2-код, который предоставляется вместе с SIM- или USIM-картой. За дополнительной информацией обратитесь к поставщику услуг.

# На дисплее устройства отображаются сообщения с ошибками сети или сервиса

- В некоторых местах сигнал сети настолько слабый, что использование сетевых функций устройства становится невозможным. Перейдите в место, где сигнал более стабилен. Во время перемещения могут появляться сообщения об ошибке.
- Для использования некоторых функций требуется активировать их. За дополнительной информацией обратитесь к поставщику услуг.

### Устройство не включается

- Устройство не включится, если аккумулятор полностью разряжен. Перед включением устройства полностью зарядите аккумулятор.
- Аккумулятор может быть неправильно установлен. Установите аккумулятор еще раз.
- Протрите оба золотистых контакта и повторите попытку установки аккумулятора.

### Сенсорный экран медленно или неправильно реагирует на касания

- При установке на сенсорный экран защитной пленки или дополнительных аксессуаров он может работать некорректно.
- Сенсорный экран может работать неправильно в следующих ситуациях: на вас надеты перчатки, вы касаетесь экрана грязными руками, острыми предметами или кончиками пальцев.
- Повышенная влажность и попадание жидкости могут стать причиной неправильной работы сенсорного экрана.
- Выключите и снова включите устройство, чтобы устранить временные неисправности ПО.
- Убедитесь, что на устройстве установлена последняя версия ПО.
- Если сенсорный экран поцарапан или поврежден, обратитесь в сервисный центр Samsung.

#### Устройство «зависает», или возникают критические ошибки

Если устройство «зависает», необходимо закрыть все приложения или же переустановить аккумулятор и снова включить устройство. Если устройство «зависает» и не реагирует на действия, для его перезагрузки нажмите и удерживайте кнопку питания в течение более чем 7 секунд.

Если неполадка не устранена, выполните сброс настроек устройства. На экране приложений выберите пункт **Настройки** — **Архивация и сброс** — **Сброс данных** — **Сброс устройства** — **Удалить все**. Перед сбросом настроек устройства рекомендуется создать резервную копию всех важных данных, хранящихся в памяти устройства.

Если неполадка не устранена, обратитесь в сервисный центр Samsung.

#### Невозможно выполнить или принять вызов

- Убедитесь, что используется надлежащая сотовая сеть.
- Проверьте, не включена ли функция запрета вызова для набираемого номера телефона.
- Проверьте, не включена ли функция запрета вызова для входящего номера телефона.

### Собеседники не слышат меня во время разговора

- Проверьте, не закрыты ли отверстия встроенного микрофона какими-либо посторонними предметами.
- Поднесите микрофон ближе ко рту.
- Если вы используете телефонную гарнитуру, проверьте правильность ее подключения к устройству.

### Во время вызова звучит эхо

Отрегулируйте громкость устройства с помощью кнопки громкости или перейдите в другое место.

# Часто пропадает сигнал сотовой сети или подключение к Интернету, либо качество звука становится низким

- Убедитесь, что область встроенной антенны устройства не закрыта посторонними объектами.
- В некоторых местах сигнал сети настолько слабый, что использование сетевых функций устройства становится невозможным. Проблемы с подключением могут возникать из-за базовой станции поставщика услуг. Перейдите в место, где сигнал более стабилен.
- При использовании устройства во время движения службы беспроводной сети могут отключаться из-за проблем в сети поставщика услуг.

### Значок аккумулятора пуст

Аккумулятор разряжен. Зарядите или замените аккумулятор.

### Аккумулятор не заряжается (при использовании одобренных зарядных устройств Samsung)

- Убедитесь, что зарядное устройство подключено правильно.
- Если контакты аккумулятора загрязнены, он может не заряжаться либо устройство может отключаться. Протрите оба золотистых контакта и повторите попытку зарядки аккумулятора.
- Заменить аккумуляторы самостоятельно в некоторых устройствах невозможно. Для замены аккумулятора потребуется обратиться в сервисный центр Samsung.

### Аккумулятор разряжается быстрее, чем обычно

- Эффективный заряд аккумулятора может снижаться при слишком низкой или высокой температуре окружающей среды.
- Аккумулятор разряжается быстрее, когда вы пользуетесь функцией обмена сообщениями или запускаете некоторые приложения, например игры или веб-браузер.
- Аккумулятор является расходным материалом, и его эффективный заряд будет со временем снижаться.

### Устройство нагревается

При долговременном использовании приложений, потребляющих большое количество электроэнергии, устройство может нагреваться. Это нормальное явление, не влияющее на производительность и срок службы устройства.

### При включении камеры появляются сообщения об ошибке

Для использования камеры в памяти устройства должно быть достаточно свободного места, а аккумулятор должен быть полностью заряжен. Если при включении камеры появляются сообщения об ошибке, выполните следующие действия:

- Зарядите аккумулятор или замените его новым.
- Освободите место в памяти устройства, скопировав файлы на компьютер или удалив их.
- Перезагрузите устройство. Если это не поможет устранить проблему с приложением «Камера», обратитесь в сервисный центр Samsung.

### Качество снимка ниже, чем при предварительном просмотре

- Качество снимков может различаться в зависимости от окружающих условий и способов съемки.
- При фотосъемке в темных местах, ночью или в помещении изображение может быть размыто или на нем могут появляться шумы.

# При попытке открыть мультимедийный файл появляются сообщения об ошибке

Если вы получаете сообщения об ошибке или на вашем устройстве не воспроизводятся мультимедийные файлы, попробуйте выполнить следующие действия:

- Освободите место в памяти устройства, скопировав файлы на компьютер или удалив их.
- Убедитесь, что музыкальный файл не находится под защитой DRM (Digital Rights Management — управление цифровым доступом). Если файл под защитой DRM, прослушать его можно только в том случае, если у вас есть соответствующий ключ или лицензия на воспроизведение.
- Убедитесь, что форматы файлов поддерживаются устройством. Если такие форматы файлов, как DivX или AC3, не поддерживаются, установите специальное приложение с их поддержкой. Для проверки совместимых с вашим устройством форматов файлов перейдите на веб-сайт www.samsung.com.

- Устройство способно воспроизводить все снимки и видеозаписи, сделанные с его помощью. Снимки и видеозаписи, сделанные с помощью других устройств, могут не воспроизводиться.
- Устройство поддерживает мультимедийные файлы, одобренные поставщиком услуг сети или поставщиком дополнительных услуг. Некоторое содержимое из Интернета, например мелодии вызова, видеозаписи или обои, может воспроизводиться некорректно.

### Не удается обнаружить Bluetooth-устройство

- Убедитесь, что на устройстве включена беспроводная связь Bluetooth.
- Убедитесь, что связь Bluetooth включена на том устройстве, к которому требуется подключиться.
- Убедитесь, что Bluetooth-устройства находятся в пределах максимальной зоны действия Bluetooth (10 м).

Если это не поможет устранить проблему, обратитесь в сервисный центр Samsung.

### Не удается подключить устройство к компьютеру

- Убедитесь, что используемый кабель USB совместим с устройством.
- Убедитесь, что на компьютере установлен необходимый драйвер и его обновления.
- Если используется ОС Windows XP, убедитесь, что на компьютере установлен пакет обновления Service Pack 3 или более поздней версии.
- Убедитесь, что на компьютере установлено приложение Samsung Kies или проигрыватель Windows Media Player версии 10 или более поздней.

### Устройство не может определить мое текущее местонахождение

В некоторых местах, например в помещении, на пути сигнала GPS могут возникать помехи. В таких ситуациях для определения вашего местонахождения используйте сеть Wi-Fi или мобильную сеть.

### Хранившиеся на устройстве данные утеряны

Регулярно делайте резервные копии всех важных данных, хранящихся в памяти устройства. В противном случае восстановить потерянные или поврежденные данные будет невозможно. Компания Samsung не несет ответственности за потерю данных, хранящихся в памяти устройства.

### Вокруг внешней части корпуса устройства есть небольшой люфт

- Этот люфт неизбежно появляется при производстве корпуса и может приводить к небольшой вибрации или движению частей устройства.
- Со временем из-за трения между частями люфт может увеличиться.

## Авторские права

© Samsung Electronics, 2014.

Данное руководство защищено международными законами об авторских правах.

Запрещается воспроизводить, распространять, переводить или передавать какие-либо части данного руководства в любой форме и любым способом, электронным или механическим, включая фотокопирование, запись и хранение в любой системе хранения и поиска информации, без предварительного письменного разрешения компании Samsung Electronics.

## Товарные знаки

- SAMSUNG и логотип SAMSUNG являются зарегистрированными товарными знаками компании Samsung Electronics.
- Bluetooth<sup>®</sup> является зарегистрированным товарным знаком Bluetooth SIG, Inc. во всем мире.
- Wi-Fi<sup>®</sup>, Wi-Fi Protected Setup<sup>™</sup>, Wi-Fi Direct<sup>™</sup>, Wi-Fi CERTIFIED<sup>™</sup> и логотип Wi-Fi являются зарегистрированными товарными знаками компании Wi-Fi Alliance.
- Остальные авторские права и товарные знаки являются собственностью их владельцев.